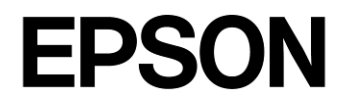

# CMOS 16-BIT SINGLE CHIP MICROCONTROLLER Multi Programmer Ver.4.0 (S5U1C17000Y24) User Manual

#### NOTICE: PLEASE READ THE FOLLOWING NOTICE CAREFULLY BEFORE USING THIS DOCUMENT

The contents of this document are subject to change without notice.

- 1. This document may not be copied, reproduced, or used for any other purpose, in whole or in part, without the consent of the Seiko Epson Corporation ("Epson").
- 2. Before purchasing or using Epson products, please contact our sales representative for the latest information and always be sure to check the latest information published on Epson's official web sites and other sources.
- 3. Information provided in this document such as application circuits, programs, usage, etc., are for reference purposes only. Using the application circuits, programs, usage, etc. in the design of your equipment or systems is your own responsibility. Epson makes no guarantees against any infringements or damages to any third parties' intellectual property rights or any other rights resulting from the information. This document does not grant you any licenses, intellectual property rights or any other rights with respect to Epson products owned by Epson or any third parties.
- 4. Epson is committed to constantly improving quality and reliability, but semiconductor products in general are subject to malfunction and failure. By using Epson products, you shall be responsible for your hardware. Software and systems must be designed well enough to prevent death or injury as well as any property damage even if any of the malfunctions or failures might be caused by Epson products. When designing your products using Epson products, please be sure to check and comply with the latest information regarding Epson products (this document, specifications, data sheets, manuals, Epson's web site, etc.). When using the information included above materials such as product data, charts, technical contents, programs, algorithms and application circuit examples, you shall evaluate your products both on a stand-alone basis as well as within your overall systems. You shall be solely responsible for deciding whether or not to adopt and use Epson products.
- 5. Epson has prepared this document and programs provided in this document carefully to be accurate and dependable, but Epson does not guarantee that the information and the programs are always accurate and complete. Epson assumes no responsibility for any damages which you incur due to misinformation in this document and the programs.
- 6. No dismantling, analysis, reverse engineering, modification, alteration, adaptation, reproduction, etc., of Epson products is allowed.
- 7. Epson products have been designed, developed and manufactured to be used in general electronic applications (office equipment, communications equipment, measuring instruments, home electronics, etc.) ("General Purpose") and applications which is individually listed in this document or designated by Epson ("Designated Purpose"). Epson products are NOT intended for any use beyond the General Purpose and Designated Purpose uses that requires particular/higher quality or reliability in order to refrain from causing any malfunction or failure leading to death, injury, serious property damage or severe impact on society, including, but not limited to those listed below ("Particular Purpose"). Therefore, you are advised to use Epson products only for General Purpose and Designated Purpose uses. Should you desire to buy and use Epson products for a Particular Purpose, Epson makes no warranty and disclaims with respect to Epson products, whether express or implied, including without limitation any implied warranty of merchantability or fitness for any Particular Purpose. Please be sure to contact our sales representative and obtain approval in advance.

[Examples of Particular Purpose]

- Space equipment (artificial satellites, rockets, etc.) /
- Transportation vehicles and their control equipment (automobiles, aircraft, trains, ships, etc.) /
- Medical equipment / Relay equipment to be placed on ocean floor /
- Power station control equipment / Disaster or crime prevention equipment / Traffic control equipment / Financial equipment

Other applications requiring similar levels of reliability as those listed above. Please be sure to contact our sales representative for details of the other applications.

- 8. Epson products listed in this document and our associated technologies shall not be used in any equipment or systems that laws and regulations in Japan or any other countries prohibit to manufacture, use or sell. Furthermore, Epson products and our associated technologies shall not be used for developing weapons of mass destruction, or any other military purposes or applications. If exporting Epson products or our associated technologies, you shall comply with the Foreign Exchange and Foreign Trade Control Act in Japan, Export Administration Regulations in the U.S.A. (EAR) and other export-related laws and regulations in Japan and any other countries and follow the required procedures as provided by the relevant laws and regulations.
- 9. Epson assumes no responsibility for any damages (whether direct or indirect) caused by or in relation with your non-compliance with the terms and conditions in this document.
- 10. Epson assumes no responsibility for any damages (whether direct or indirect) incurred by any third party that you assign, transfer, loan, etc., Epson products to.
- 11. For more details or other concerns about this document, please contact our sales representative.
- 12. Company names and product names listed in this document are trademarks or registered trademarks of their respective companies.

#### Evaluation board/kit and Development tool important notice

- 1. Epson evaluation board/kit or development tool is designed for use for engineering evaluation, demonstration, or development purposes only. Do not use it for other purposes. It is not intended to meet the requirements of design for finished products.
- 2. Epson evaluation board/kit or development tool is intended for use by an electronic engineer and is not a consumer product. The user should use it properly and in a safe manner. Epson dose not assume any responsibility or liability of any kind of damage and/or fire coursed by the use of it. The user should cease to use it when any abnormal issue occurs even during proper and safe use.
- 3. The part used for Epson evaluation board/kit or development tool may be changed without any notice.

Rev. e1.4, 2023. 4

# **Table of Contents**

| 1.         | Ov                | erview                                                                                                    | .3        |
|------------|-------------------|----------------------------------------------------------------------------------------------------|-----------|
| 2.         | Ov                | erall Flow                                                                                                    | .4        |
| 2          | .1                | Flowchart for initial preparations                                                                                                    | 4         |
| 2          | .2                | Flowchart for parameter file creation                                                                                                    | 4         |
| 2          | .3                | Multi-programming flowchart                                                                                                    | 5         |
| 3.         | Ini               | tial Preparations                                                                                                    | .6        |
| 3          | .1                | Installing Multi Programmer                                                                                                    | 6         |
|            | 3.1.<br>3.1.      | .2 Configuration of folders installed                                                                                                    | 6<br>7    |
| 3          | .2                | Writing ICDmini serial numbers                                                                                                    | 8         |
| 3          | .3                | Setting up the ICDmini                                                                                                    | 9         |
| 4.         | Cr                | eating a Parameter File                                                                                                    | 10        |
| 4          | .1                | Launching Multi Programmer                                                                                                    | 10        |
| 4          | .2                | Creating and selecting a parameter file                                                                                                    | 11        |
| 4          | .3                | Detecting connected ICDminis                                                                                                    | 12        |
|            | 4.3               | .1 Redetecting connected ICDminis                                                                                                    | 15        |
|            | 4.3               | 2 Resetting the detection results                                                                                                    | 17        |
| 4          | .4<br>5           | Setting parameters                                                                                                    | 10<br>20  |
| 4          |                   | Setting the log me                                                                                                    | 2U<br>24  |
| - 4<br>- E | ч.О<br>в.л.       |                                                                                                    | 2 I<br>22 |
| ວ.<br>-    |                   | Access of the second second seco | 23        |
| 5          | ).1<br>. 0        | Connecting ICDminis to PC                                                                                                    | 25        |
| 0<br>5     | ).Z               | Establishing connections to ICDminis                                                                                                    | 20        |
| 5          | ).J               | Connecting target systems                                                                                                    | 26        |
| 0<br>5     | .4<br>. r         | Selecting the processing to be executed                                                                                                    | 21        |
| 0<br>5     | 0.5<br>: 6        | Running multi-programming                                                                                                    | 28<br>20  |
| 0<br>5     | .0                | Error measure list                                                                                                    | 29<br>20  |
| 0          |                   | Error message list                                                                                                    | 3U<br>54  |
| ю.<br>С    |                   | Jobreini data stier                                                                                                    | 51        |
| 6          | 0.1               |                                                                                                    | 31        |
| 6          | .2                |                                                                                                    | 31        |
| Ар         | pen               | idix A Multi Programmer Dynamic Link Library Manual                                                                                                    | 33        |
| A          | <b>∖.1</b>        | Overview                                                                                                    | 33<br>33  |
|            | A.I               |                                                                                                    | 23<br>24  |
| F          | <b>∿.∠</b><br>A.2 | .1 InitializeTargetInfo                                                                                                    | <b>34</b> |
|            | A.2               | .2 ReleaseTargetInfo                                                                                                    | 34        |
|            | A.2               | .1 OpenIcdConnection                                                                                                    | 35        |
|            | A.2<br>A 2        | 2 Closeica Connection                                                                                                    | 35<br>35  |
|            | , <u>~</u>        |                                                                                                    | 50        |

| A.2.4    | CheckTargetConnection |  |
|----------|-----------------------|--|
| A.2.5    | StartOperation        |  |
| A.2.6    | GetStatus             |  |
| A.2.7    | GetString             |  |
| A.2.8    | GetConnectedICD       |  |
| A.2.9    | Return Codes          |  |
| Revision | History               |  |

## 1. Overview

Multi Programmer is software for writing simultaneously to multiple target MCUs (multi-programming) using a PC and S5U1C17001H (ICDmini) units. Multi Programmer consists of a PC application and a DLL for creating the customer's own applications. User program data provided by the customer can be multi-programmed for up to ten target MCUs.

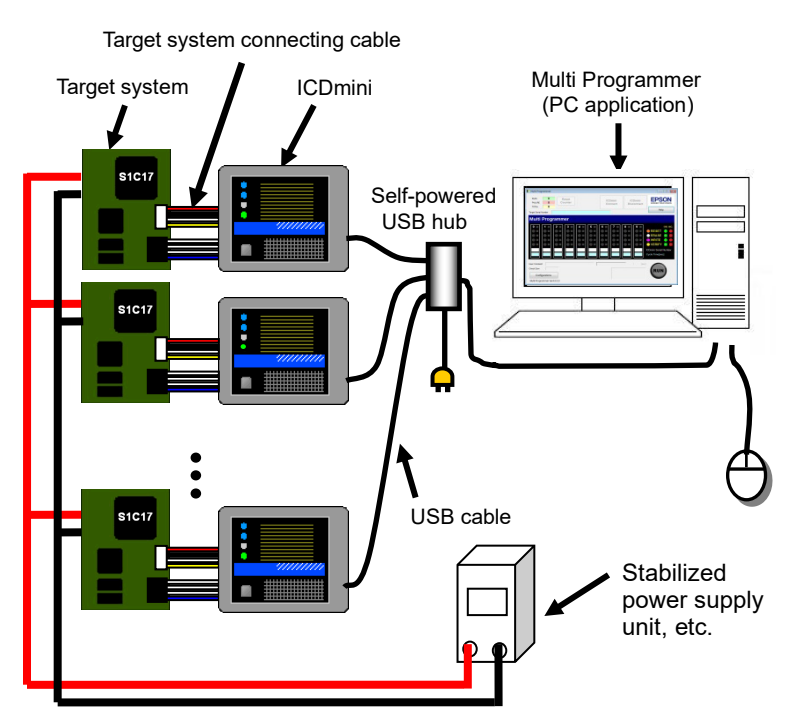

Figure 1.1 Multi-programming configuration

The items required for multi-programming can be obtained from the sources listed below. Obtain these items beforehand.

| Table 1.1 | List of required | components |
|-----------|------------------|------------|
|-----------|------------------|------------|

| Item                                                        | Source                                |
|-------------------------------------------------------------|---------------------------------------|
| PC                                                          | To be provided by the customer        |
| Memory: The Multi Programmer package requires at least      |                                       |
| 40 MB of free hard disk space. Confirm that sufficient disk |                                       |
| space is available.                                         |                                       |
| Operating system: Compatible with English and Japanese      |                                       |
| versions of Windows 7 or later. Also requires the .NET      |                                       |
| Framework 3.5 application operating environment.            |                                       |
| USB hub                                                     | To be provided by the customer        |
| (Requires a self-powered hub capable of supplying up to     |                                       |
| 500 mA for each ICDmini.)                                   |                                       |
| User program data                                           | To be provided by the customer        |
| (A .psa file debugged using GNU17)                          |                                       |
| Power supply unit                                           | To be provided by the customer        |
| Required number of ICDminis                                 | Please contact your Seiko Epson sales |
| (Firmware version 3.0 or later for ICDmini Ver.             | representative.                       |
| 1.0/1.1/2.0)                                                |                                       |

# 2. Overall Flow

The multi-programming process involves three main steps: initial preparations, parameter file creation, and multi-programming. The flowcharts for these three steps are shown below. The items within the flowcharts correspond to the respective sections of this manual.

## 2.1 Flowchart for initial preparations

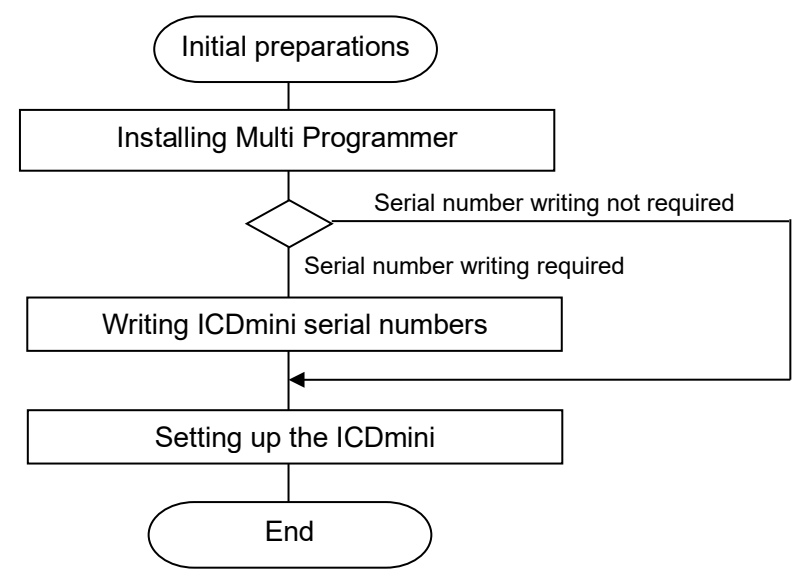

Figure 2.1.1 Flowchart for initial preparations

## 2.2 Flowchart for parameter file creation

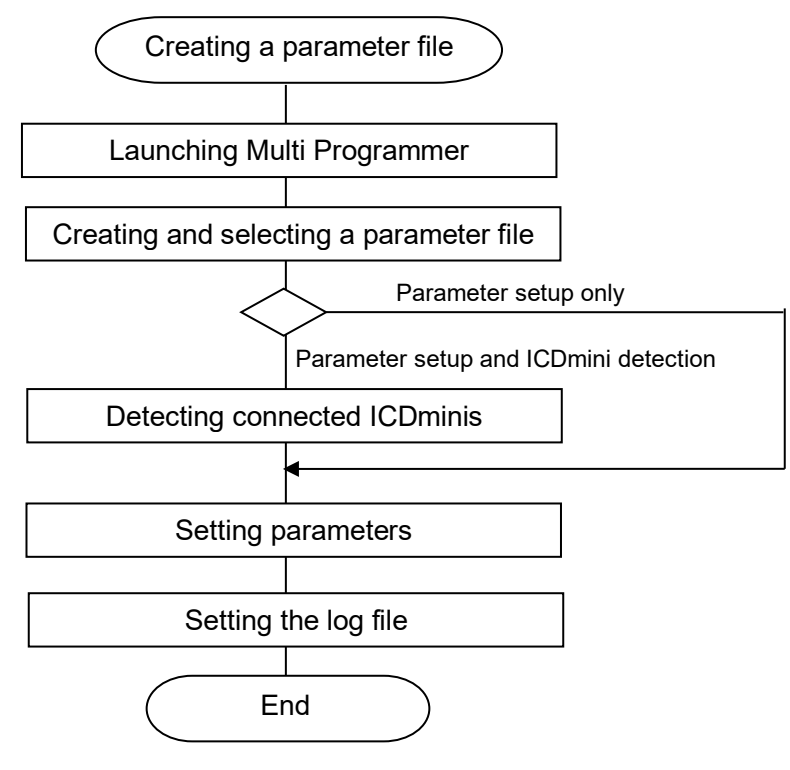

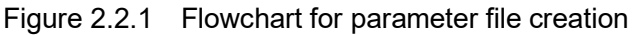

## 2.3 Multi-programming flowchart

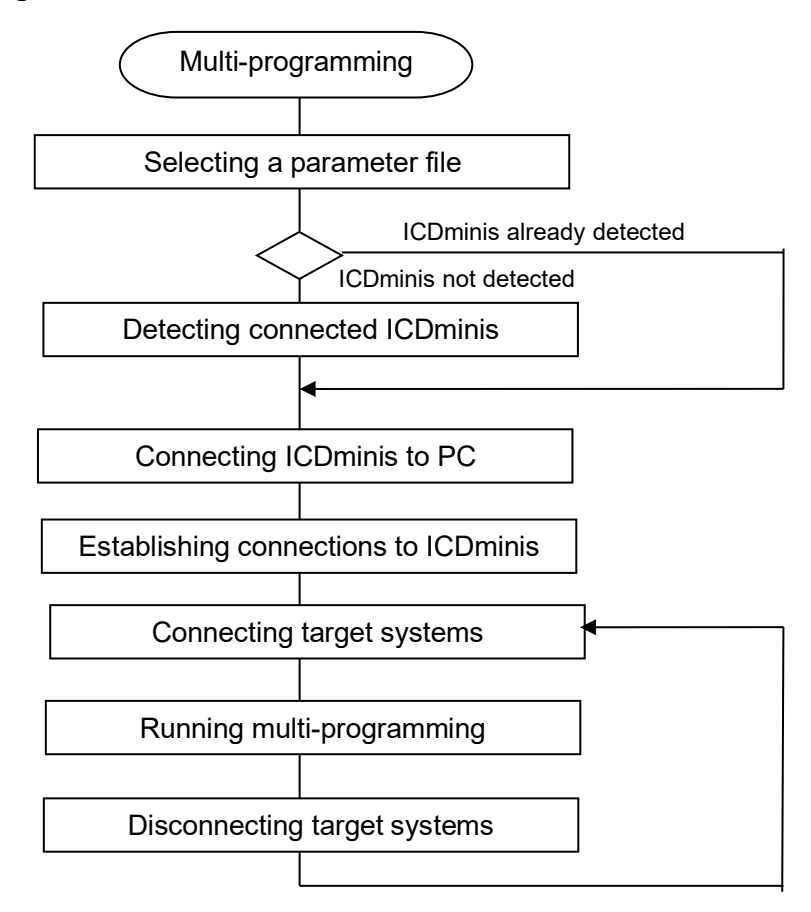

Figure 2.3.1 Multi-programming flowchart

# 3. Initial Preparations

## 3.1 Installing Multi Programmer

Prepare and verify files before multi-programming. Download the following software from the Seiko Epson website and install to a folder.

Website URL: http://global.epson.com/products\_and\_drivers/semicon/products/micro\_controller/16bit/mp\_tool.html

- Multi Programmer package
- Model-specific information file

The Multi Programmer package includes model-specific information files. If the model-specific information files are updated or if new model files are added, the model-specific information files are registered individually. Download the model-specific file for the machine to be used, if registered.

Decompress the downloaded model-specific information files to the following folder. If an older model-specific information file version has already been installed, overwrite this with the newly downloaded model-specific information file.

C:\EPSON\C17Multi Programmer\medsfmcu\_model

The portions of the path underlined above assume that Multi Programmer has been installed in the default folder. If you installed Multi Programmer to a different drive and folder, that specified drive and folder will be used.

#### 3.1.2 Configuration of folders installed

The folders are configured as follows after installing the Multi Programmer package:

#### + EPSON

| - C17MultiProgrammer   |                                            |
|------------------------|--------------------------------------------|
| C17MultiProgrammer.exe | : Multi Programmer                         |
| C17SNWriter.exe        | : ICDmini Serial No. Write                 |
| MultiProgrammer.dll    | : Multi Programmer Dynamic Link Library    |
| icdmini2.dll           | : ICDmini Ver. 1.0/1.1/2.0 control library |
| icdmini3.dll           | : ICDmini Ver. 3.x control library         |
| License.txt            | : User license                             |
| uninstall.exe          | : Uninstaller                              |
| + doc                  | : Manuals and instructions                 |
| + mcu model            | : Model-specific information files         |
| + utility              | -                                          |
| + drv usb              | : USB driver                               |
|                        |                                            |

#### 3.1.3 Installing the USB driver

The Multi Programmer package includes the S5U1C17001H (ICDmini) driver. Install the ICDmini driver as required, following the procedure given below.

- Connect the ICDmini to the host PC using a USB cable.
   The new device is detected by Windows, and a message appears.
- (2) Select as shown below, as instructed by the message.
  - $\rightarrow$  "Locate and install driver software"
    - $\rightarrow$  "Browse my computer for driver software"
      - $\rightarrow$  C:¥EPSON¥C17MultiProgrammer¥utility¥drv\_usb
- (3) Install the driver selected.

If the message "Windows can't verify the publisher of this software" appears, select "Install this driver software anyway".

Once the USB driver is successfully installed, Windows will recognize the ICDmini and display it as follows in Device Manager:

- For ICDmini Ver. 3: ICDmini3 Device + ICDmini3
- For ICDmini Ver. 1.0/1.1/2: ICD mini Device + ICD mini

## 3.2 Writing ICDmini serial numbers

Multi Programmer reads in the serial numbers of ICDminis connected to identify them. Thus, the serial numbers must be written to the ICDminis beforehand.

Check the hardware version written on the rear of the ICDmini to be used. If the hardware version is 1.1 or earlier or 3.0 or later, or if no serial number has been specified, the serial number must be written using ICDmini Serial No. Writer.

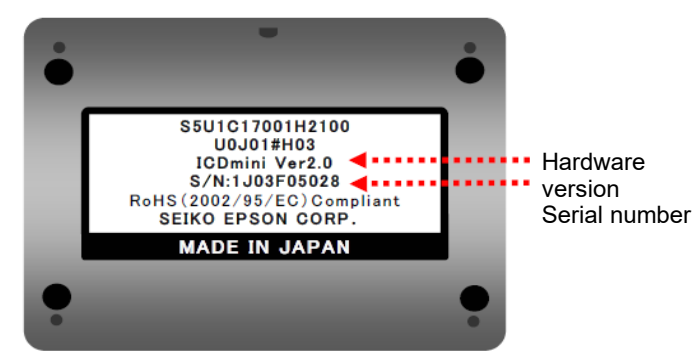

Figure 3.2.1 Rear of ICDmini

With one ICDmini connected to the PC, select [EPSON MCU]  $\rightarrow$  [S1C17 Multi Programmer]  $\rightarrow$  [C17SNwrite] from the Start menu. Enter the ICDmini serial number for "Serial No." in the window that appears, then click the "WRITE" button. Up to 10 characters can be entered. Click the "READ" button to read the serial number for the ICDmini currently connected.

| ICDmini<br>ICDmini Se | Serial No. Writer Ver. 2.0.0.0<br>erial No. |       |      |
|-----------------------|---------------------------------------------|-------|------|
| Serial No.            |                                             |       |      |
|                       | ☑ Count Up Mode                             | WRITE | READ |

Figure 3.2.2 ICDmini Serial No. Writer startup window

Any serial number can be entered, provided there is no duplication. We recommend entering the serial number indicated on the rear of the ICDmini. Depending on the ICDmini, the serial number indicated on the rear of the ICDmini may be 10 characters or more. In that case, please omit it to 10 characters.

If the ICDmini Ver. number is 1.0/1.1/2.0 and the ICDmini is not recognized, press the reset button on the ICDmini.

Caution! Make sure DIP switch No. 7 on ICDmini Ver. 1.0/1.1/2.0 is set to "On", and return to "Open" once the serial number has been written.

Listed below are error messages you may encounter using the ICDmini Serial No. Writer.

| Table 3.2.1 E                         | rror messages                           |
|---------------------------------------|-----------------------------------------|
| Error message                         | Meaning                                 |
| It failed in the connection with USB. | The ICDmini is not connected to the PC. |
|                                       | Connect the ICDmini to the PC.          |
| Unable to find WINUSB.DLL             | The USB driver has not been installed.  |
|                                       | Install the USB driver.                 |

Table 3.2.1 Error messages

## 3.3 Setting up the ICDmini

If using ICDmini Ver. 3.x, no setup is required. If using ICDmini Ver. 1.0/1.1/2.0, the DIP switches need to be set as shown below. Set the DIP switches according to the interface voltage level of the target system.

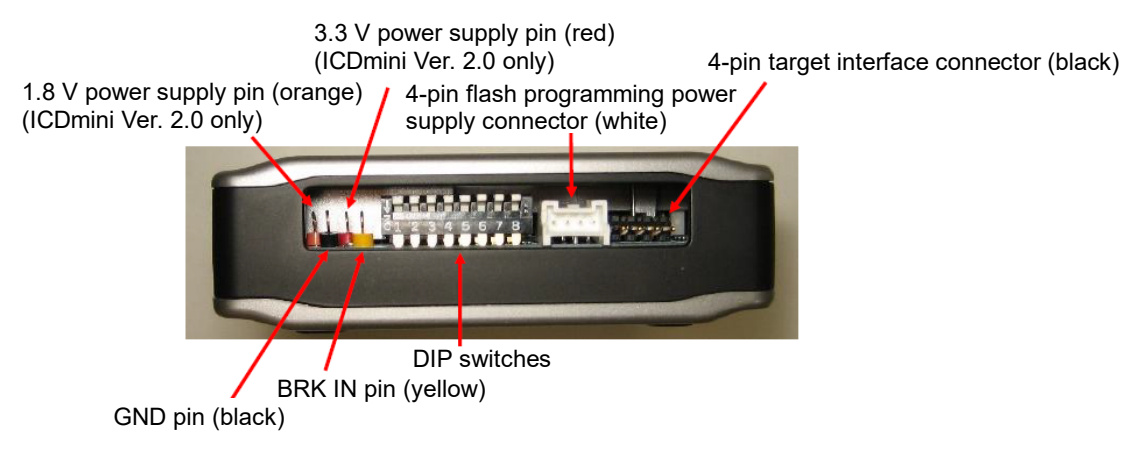

Figure 3.3.1 ICDmini left-hand side panel

| Target system interface voltage level | Switch positions |
|---------------------------------------|------------------|
| 3.3 V                                 | 12345678         |
| 1.8 V                                 | 12345678         |
| Voltage input from target             | 12345678         |

| Table 3.3.1 | ICDmini | DIP | switch | settings |
|-------------|---------|-----|--------|----------|
|             |         |     |        |          |

Set DIP switch No. 8 to "On" only when using ICDmini Ver. 2.0 and with a model that requires a flash programming power supply (VPP).

# 4. Creating a Parameter File

#### 4.1 Launching Multi Programmer

Launch Multi Programmer from the PC Start menu by selecting [EPSON MCU]  $\rightarrow$  [S1C17 Multi Programmer]  $\rightarrow$  [C17 Multi Programmer]. Click the [Configurations] button to detect the connected ICDmini and to set the parameters required for multi-programming.

| ASS 0             | Reset<br>Counter | IC<br>Co | Dmini<br>onnect | ICDmini<br>Disconnect | EPSON<br>EXCEED YOUR VISIO |
|-------------------|------------------|----------|-----------------|-----------------------|----------------------------|
| get Serial Number |                  |          |                 |                       | Help                       |
| lulti Progra      | nmer             |          |                 |                       |                            |
| 0 1 2             | 3 4              | 5 6      | 7               | 8 9 9                 | OK N                       |
|                   |                  |          |                 | • • • •               | 🔴 RESET 😑 🌔                |
|                   |                  |          |                 |                       |                            |
|                   |                  |          |                 |                       | VERIFY                     |
|                   |                  |          |                 |                       | ICDmini Serial Numbe       |
|                   |                  |          |                 |                       | Cycle Time[sec]            |
|                   |                  |          |                 | _                     |                            |
| r Comment         | -                | 1        |                 | / [se                 |                            |
|                   | 1                |          |                 |                       | RUN                        |
| Configurations    |                  |          |                 |                       |                            |

Figure 4.1.1 Multi Programmer startup window

When you start up for the first time, all buttons other than the Parameter File selection button will be disabled. For subsequent startups, the parameter file previously used will be selected and the corresponding details displayed.

| Detect Pa | rameter Setting | Log Setting         |       |       |
|-----------|-----------------|---------------------|-------|-------|
| ICD       | mini Detect     |                     |       |       |
| No.       | H/W Version     | ICDmini Serial Numb | er    |       |
| 0         |                 |                     |       |       |
| 1         |                 |                     |       |       |
| 2         |                 |                     |       |       |
| 3         |                 |                     |       |       |
| 4         |                 |                     |       |       |
| 5         |                 |                     |       |       |
| 6         |                 |                     |       |       |
| 7         |                 |                     |       |       |
| 8         |                 |                     |       |       |
| 9         |                 |                     |       |       |
|           | 1               | ,                   |       |       |
|           |                 |                     | Reset | Apply |

Figure 4.1.2 Configurations window when starting up for the first time

#### 4.2 Creating and selecting a parameter file

Click the Parameter File [Browse] button and create a new parameter file or select an existing parameter file.

| Detect Pa | rameter Setting | Log Setting   |          |       |       |  |
|-----------|-----------------|---------------|----------|-------|-------|--|
| ICD       | mini Detect     |               |          |       |       |  |
|           |                 |               |          |       |       |  |
| No.       | H/W Version     | ICDmini Seria | I Number |       |       |  |
| 0         |                 |               |          |       |       |  |
| 1         |                 |               |          |       |       |  |
| 2         |                 |               |          |       |       |  |
| 3         |                 |               |          |       |       |  |
| 4         |                 |               |          |       |       |  |
| 5         |                 |               |          |       |       |  |
| 6         |                 |               |          |       |       |  |
| 7         |                 |               |          |       |       |  |
| 8         |                 |               |          |       |       |  |
| 9         |                 | -             |          |       |       |  |
| 0         |                 |               | _        |       |       |  |
|           |                 |               |          | Reset | Apply |  |

Figure 4.2.1 Parameter file selection window

The contents of the following folder are opened by default. The parameter file name is set as MultiProgrammer.ini. This can be modified, if needed.

C:¥Users¥Username¥MultiProgrammer.ini

The following message dialog appears if the specified file does not exist:

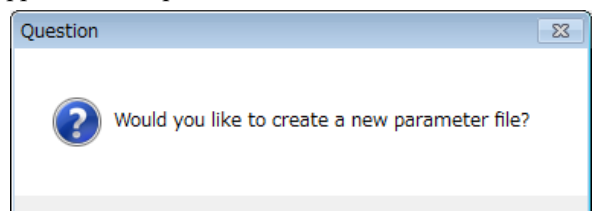

Figure 4.2.2 Message display window

Click the [Yes] button to create a new file with the specified name.

If an existing parameter file is selected and no changes to the settings are required, click the [OK] button.

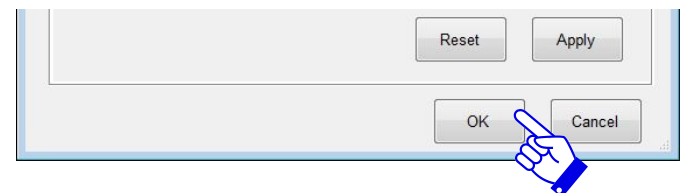

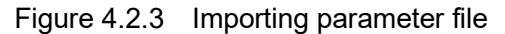

## 4.3 Detecting connected ICDminis

Selecting a file for Parameter File enables the Detect tab. The ICDminis must be detected before performing the procedure in "5.2 Establishing connection with ICDminis". To detect the ICDminis currently connected to the PC, click the [ICDmini Detect] button.

|            |                    | ■_+iviutiriogiain | (iner.ini | Drowse |
|------------|--------------------|-------------------|-----------|--------|
| Detect Par | rameter Setting Lo | g Setting         |           |        |
|            |                    |                   |           |        |
| ICDr       | mini Detect        | 2                 |           |        |
| No         | H/W Version        | Trui Serial Num   | har       |        |
| 0          |                    |                   |           |        |
| 1          |                    |                   |           |        |
| 2          |                    |                   |           |        |
| 3          |                    |                   |           |        |
| 4          |                    |                   |           |        |
| 5          |                    |                   |           |        |
| 6          |                    |                   |           |        |
| 7          |                    |                   |           |        |
| 8          |                    |                   |           |        |
| 9          |                    |                   |           |        |
|            |                    |                   |           |        |
|            |                    |                   | Reset App | ly     |

Figure 4.3.1 Detect tab setup window (1)

The following message dialog appears if any ICDminis are newly detected. Click the [OK] button.

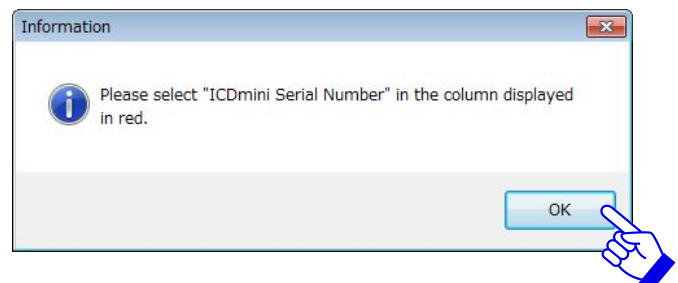

Figure 4.3.2 Message display window

When the ICDminis are detected, the corresponding hardware versions and serial numbers are listed in red for the connection numbers in ascending order from 0 to 9. The connection numbers link the ICDminis detected to the display in the main window. In this example, two ICDminis of Ver. 2.0 have been detected.

| Configurations                                          |
|---------------------------------------------------------|
| Parameter File C.¥Users ← ★ 4MultiProgrammer.ini Browse |
| Detect Parameter Setting Log Setting                    |
| ICDmini Detect                                          |
| No. H/W Version ICDmini Serial Number                   |
| 0 ICDmini 2.0 1J03F2Y023 🗸                              |
| 1 ICDmini 2.0 1J03F2Y024 -                              |
| 2                                                       |
| 3                                                       |
| 4                                                       |
| 5                                                       |
| 6                                                       |
| 7                                                       |
| 8                                                       |
| 9                                                       |
| Reset                                                   |
| OK Cancel                                               |

Figure 4.3.3 Detect tab setup window (2)

To alter connection numbers, select the ICDmini to be assigned to that number from the pull-down menu.

| • | Configuration | 15              |                                  |
|---|---------------|-----------------|----------------------------------|
|   | Parameter F   | ile C:¥Users¥   | TT & ¥MultiProgrammer.ini Browse |
|   | Detect Pa     | rameter Setting | Log Setting                      |
|   | ICD           | mini Detect     |                                  |
|   | No.           | H/W Version     | ICDmini Serial Number            |
|   | 0             | ICDmini 2.0     | 1J03F2Y023                       |
|   | 1             | ICDmini 2.0     | 1J03F2Y023<br>1J03F2Y024         |
|   | 2             |                 |                                  |
|   | 3             |                 |                                  |
|   | 4             |                 |                                  |
|   | 5             |                 |                                  |
|   | 6             |                 |                                  |
|   | 7             |                 |                                  |
|   | 8             |                 |                                  |
|   | 9             |                 |                                  |
|   |               |                 | Reset Apply                      |
|   |               |                 | OK Cancel                        |

Figure 4.3.4 Detect tab setup window (3)

| Configuratior | าร              |                            |
|---------------|-----------------|----------------------------|
| Parameter F   | ile C:¥Uærs¥    | MultiProgrammer.ini Browse |
| Detect Par    | rameter Setting | Log Setting                |
|               |                 |                            |
| ICDr          | mini Detect     |                            |
|               |                 |                            |
| No.           | H/W Version     | ICDmini Serial Number      |
| 0             | ICDmini 2.0     | 1J03F2Y023                 |
| 1             | ICDmini 2.0     | 1J03F2Y024                 |
| 2             |                 |                            |
| 3             |                 |                            |
| 4             |                 |                            |
| 5             |                 |                            |
| 6             |                 |                            |
| -             |                 |                            |
| 1             |                 |                            |
| 8             |                 |                            |
| 9             |                 |                            |
|               |                 | Reset                      |
|               |                 | OK Cancel                  |

Click the [Apply] button to update the selected parameter file to reflect the detection results.

Figure 4.3.5 Detect tab setup window (4)

#### 4.3.1 Redetecting connected ICDminis

If ICDminis connected to the PC have been added or altered, the ICDminis connected to the PC must be redetected. Click the [ICDmini Detect] button to redetect the ICDminis.

| Configuration | ns              | ×                                |
|---------------|-----------------|----------------------------------|
| Parameter F   | ile C:¥Users¥   | C - "¥MultiProgrammer.ini Browse |
| Detect Pa     | rameter Setting | Log Setting                      |
|               |                 |                                  |
| ICD           | mini Detect     |                                  |
| No            | H/W Version     | Serial Number                    |
| 0             | ICDmini 2.0     | 1J6-F2Y023                       |
| 1             | ICDmini 2.0     | 1J03F2Y024                       |
| 2             |                 |                                  |
| 3             |                 |                                  |
| 4             |                 |                                  |
| 5             |                 |                                  |
| 6             |                 |                                  |
| 7             |                 |                                  |
| 8             |                 |                                  |
| 9             |                 |                                  |
|               |                 | Reset Apply                      |
|               |                 | OK Cancel                        |

Figure 4.3.6 Detect tab setup window (5)

The messages displayed for the respective statuses are as follows:

| Table 4.3.1 Messages displayed when redetecting ICDr | ninis |
|------------------------------------------------------|-------|
|------------------------------------------------------|-------|

| Status                                  | Message displayed                                      |  |  |
|-----------------------------------------|--------------------------------------------------------|--|--|
| When there is no change in the ICDminis | There is no change from the previous detection result. |  |  |
| When ICDminis have been added or        | Please select "ICDmini Serial Number" in the colum     |  |  |
| changed                                 | displayed in red.                                      |  |  |
| When ICDminis have been removed         | The number of connected "ICDmini" has decreased.       |  |  |

In the example shown below, steps ① to ③ describes the applicable procedure when the ICDmini (serial number 1J03F2Y023) connected to connection number 1 has been replaced with a different ICDmini (serial number 1J03F2Y025).

Step ①

The following message dialog appears when a new ICDmini is detected. Click the [OK] button:

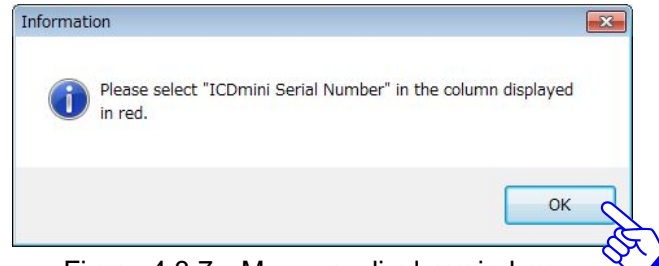

Figure 4.3.7 Message display window

#### Step 2

Locations where the redetected results differ from the previously detected results are displayed in red. Select the ICDmini newly assigned to the corresponding connection number.

| • | Configuration | s              |                                     |
|---|---------------|----------------|-------------------------------------|
|   | Parameter Fi  | le C:¥Users¥3, | UCI ::: ¥MultiProgrammer.ini Browse |
|   | Detect Par    | ameter Setting | Log Setting                         |
|   | ICDr          | nini Detect    |                                     |
|   | No.           | H/W Version    | ICDmini Serial Number               |
|   | 0             | ICDmini 2.0    | 1J03F2Y023                          |
|   | 1             | ICDmini 2.0    | 1J03F2Y025                          |
|   | 2             |                | 1J03F2Y025                          |
|   | 3             |                |                                     |
|   | 4             |                |                                     |
|   | 5             |                |                                     |
|   | 6             |                |                                     |
|   | 7             |                |                                     |
|   | 8             |                |                                     |
|   | 9             |                |                                     |
|   |               |                | Reset Apply                         |
|   |               |                | OK Cancel                           |

Figure 4.3.8 Detect tab setup window (6)

Step ③

Click the [Apply] button to update the selected parameter file to reflect the redetection results.

| ICDI | nameter Setting | Log Setting           |
|------|-----------------|-----------------------|
| No.  | H/W Version     | ICDmini Serial Number |
| 0    | ICDmini 2.0     | 1J03F2Y023            |
| 1    | ICDmini 2.0     | 1J03F2Y025            |
| 2    |                 |                       |
| 3    |                 |                       |
| 4    |                 |                       |
| 5    |                 |                       |
| 6    |                 |                       |
| 7    |                 |                       |
| 8    |                 |                       |
| 9    |                 |                       |
|      | 1               | Reset Apply           |

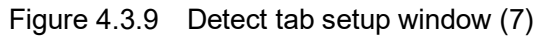

#### 4.3.2 Resetting the detection results

Resetting the ICDmini detection results reflected in the parameter file will reset the detection results, regardless of the ICDminis connected. Click the [Reset] button to reset the detection results.

| Configuration | ns              | e e e e e e e e e e e e e e e e e e e | 3 |
|---------------|-----------------|---------------------------------------|---|
| Parameter F   | ile C:¥Users¥E  |                                       |   |
| Detect Pa     | rameter Setting | Log Setting                           |   |
|               |                 |                                       |   |
| ICD           | mini Detect     |                                       |   |
|               |                 |                                       |   |
| No.           | H/W Version     | ICDmini Serial Number                 |   |
| U             | ICDMINI 2.0     | 1JU3F2Y023                            |   |
| 1             | ICDmini 2.0     | 1J03F2Y025                            |   |
| 2             |                 |                                       |   |
| 3             |                 |                                       |   |
| 4             |                 |                                       |   |
| 5             |                 |                                       |   |
| 6             |                 |                                       |   |
| 7             |                 |                                       |   |
| ,             |                 |                                       |   |
| 6             |                 |                                       |   |
| 9             |                 |                                       |   |
|               |                 | Posst Apply                           |   |
|               |                 | reset Apply                           |   |
|               |                 |                                       | 1 |
|               |                 | OK Cancel                             |   |
|               |                 |                                       |   |

Figure 4.3.10 Detect tab setup window (8)

Immediately after resetting, no ICDminis will appear as detected. To redetect the ICDminis currently connected to the PC, click the [ICDmini Detect] button.

| Config | uratior | 15                     | ×                           |
|--------|---------|------------------------|-----------------------------|
| Param  | neter F | ile C:¥Users¥ <b>_</b> | ¥MultiProgrammer.ini Browse |
| Deteo  | ct Pa   | rameter Setting        | Log Setting                 |
|        | ICD     | mini Detect            |                             |
|        | No.     | H/W Version            | ICDmini Serial Number       |
|        | 0       |                        |                             |
|        | 1       |                        |                             |
|        | 2       |                        |                             |
|        | 3       |                        |                             |
|        | 4       |                        |                             |
|        | 5       |                        |                             |
|        | 6       |                        |                             |
|        | 7       |                        |                             |
|        | 8       |                        |                             |
|        | 0       |                        |                             |
|        | 9       |                        |                             |
|        |         |                        | Reset Apply                 |
| _      |         |                        | OK Cancel                   |

Figure 4.3.11 Detect tab setup window (9)

## 4.4 Setting parameters

Selecting a file for Parameter File enables the Parameter Setting tab. This tab lets you set the various parameters required for multi-programming.

| Configurations |                      |                     |          |        |
|----------------|----------------------|---------------------|----------|--------|
| Parameter File | C:¥Users¥            | MultiProgrammer.ini | l        | Browse |
| Detect Paran   | eter Setting Log Set | ting                |          |        |
| Target CPU     | S1C17                | •                   |          |        |
| User Progra    | m                    |                     |          |        |
| File           |                      |                     |          | Browse |
| Comment        |                      |                     |          |        |
| Start Num      | er                   | +                   | Length 8 |        |
| Flash Secur    | ty Key 🗌             |                     |          |        |
| Version        |                      |                     |          |        |
| Password       |                      |                     |          |        |
| Verification I | Aethod Check Sum     | ı •                 |          |        |
|                | 1800 [s              | ec]                 |          |        |
| Time Out       | h                    |                     |          |        |

Figure 4.4.1 Parameter Setting tab setup window

#### (1) Target CPU

Select the target MCU model.

#### (2) User Program

Set the user program file.

| File    | Use the [Browse] button to select the user program file (.psa). |
|---------|-----------------------------------------------------------------|
| Comment | Enter comments as required concerning the user program file.    |

# (3) Serial Number Writing

| Set the serial numbers as re | equirea.                                                                   |
|------------------------------|----------------------------------------------------------------------------|
| Serial Number Writing□       | Use the checkbox to select/unselect use of the Serial Number Writing       |
|                              | area.                                                                      |
|                              | Check off: Not set                                                         |
|                              | Check on: Enter the following items for Serial Number Writing:             |
| Write Address                | Enter the destination address for writing the serial number (hexadecimal). |
| String□                      | Use the checkbox to select whether to use a text string.                   |
|                              | Check off: Not set                                                         |
|                              | Check on: Enter a text string of up to 8 alphanumeric characters.          |
|                              | "Length" indicates the number of bytes used for the text string entered.   |
| Start Number                 | Enter an initial serial number value of up to 64 bits (decimal).           |
| Length                       | Select the length of the serial number to be handled. Enter a value of up  |
| -                            | to 8 bytes.                                                                |
| Increment                    | The value to be added to the serial number (decimal)                       |
|                              |                                                                            |

#### (4) Flash Security Key

Set the unlock password if a flash security password has been set for the target MCU.

| Flash Security Key□ | Use the checkbox to select whether the Flash Security Key area is used.     |  |
|---------------------|-----------------------------------------------------------------------------|--|
|                     | Check off: Not set                                                          |  |
|                     | Check on: Enter the following items for Flash Security Key:                 |  |
| Version             | Display the flash security version.                                         |  |
| Password            | Set the unlock password. Enter a value of up to 12 characters of 0 - 9, a - |  |
|                     | z, and A - Z.                                                               |  |

#### (5) Verification Method

Select the verification method.

| Select the vermeation method. |                                                    |  |
|-------------------------------|----------------------------------------------------|--|
| All Data Comparison           | Compare all data.                                  |  |
| Check Sum                     | Compare using the checksum for faster comparisons. |  |

#### (6) Time Out

Set the execution time timeout value. You can set a value of up to 7,200 seconds.

## 4.5 Setting the log file

Selecting a file for Parameter File enables the Log Setting tab. This tab let you set the file (.csv) for saving the multi-programming execution log. The date of execution will be appended to the name of the file created.

|                 | File C:¥Users¥50                               | ₩MultiProg           | grammer.ini      | Browse            |
|-----------------|------------------------------------------------|----------------------|------------------|-------------------|
| Detect          | Parameter Setting                              | Log Setting          |                  |                   |
| Log Fil         | e Saving                                       |                      |                  |                   |
| Folde           | r                                              |                      |                  | Browse            |
| Head            | er Of File Name                                |                      | date.csv         |                   |
| 6.9.7<br>F<br>E | lade = June, 06, 2017<br>late = June, 06, 2017 | , die nie franke off | ing becomes Samp | 1520 170000.CSV . |
|                 |                                                |                      |                  |                   |
|                 |                                                |                      |                  |                   |

Figure 4.5.1 Log Setting tab setup window

#### (1) Folder

Enter the name of the folder in which the log file is to be saved. Use an absolute path. Click the [Browse] button to display the folder selection window.

#### (2) Header of File Name

Enter the text for the initial part (header) of the log file name.

Log file name format [header]date.csv header: Text entered here date: Execution date

For example, if the header is "Sample" and the date is June 6, 2017, the file name will be Sample20170606.csv.

## 4.6 Error message list

The error messages generated when setting each tab are listed below.

| Table 4.6.1 Common error messages              |                                                                                          |  |  |
|------------------------------------------------|------------------------------------------------------------------------------------------|--|--|
| Error message                                  | Meaning                                                                                  |  |  |
| The setting was changed. Is the setting        | Another tab was selected after changing the settings.                                    |  |  |
| applied :                                      | settings, click the [No] button.                                                         |  |  |
| Initialization of multi programmer DLL failed. | The model-specific information file for this model does not contain cfg17xxx.dll.        |  |  |
|                                                | Go to the Seiko Epson website to obtain the most recent model-specific information file. |  |  |
| The parameter file has been deleted.           | The specified parameter file was deleted.                                                |  |  |
|                                                | Reselect the parameter file.                                                             |  |  |

| Table 162    | "Dotoct" | tah | orror | maccode  |
|--------------|----------|-----|-------|----------|
| 1 abic 4.0.2 | Delect   | เลม | CITUI | messayes |

| Error message                          | Meaning                                                       |
|----------------------------------------|---------------------------------------------------------------|
| Detected "ICDmini Serial Number" is 0. | No ICDmini serial numbers are detected.                       |
|                                        | Check the ICDmini connections and write in the ICDmini serial |
|                                        | numbers.                                                      |
| Not detected "ICDmini Serial Number"   | No serial numbers are detected for n ICDminis.                |
| is <i>n</i> .                          | Write in the serial numbers for the ICDminis that cannot be   |
|                                        | detected.                                                     |
| Detect is invalid. There are the same  | Two or more ICDminis with the same serial number exist.       |
| as "ICDmini Serial Number." item two   | Refer to "3.2 Writing ICDmini serial numbers" and rewrite the |
| or more.                               | duplicated ICDmini serial numbers.                            |
| Detect is invalid. Detected "ICDmini   | Serial numbers are found for 11 or more ICDminis.             |
| Serial Number" is over 10.             | No more than 10 ICDminis can be connected. Do not connect     |
|                                        | more than 10.                                                 |

| Table 4.6.3 | "Parameter Setting" tab error messages |  |
|-------------|----------------------------------------|--|
|             |                                        |  |

| Error message                        | Meaning                                                     |
|--------------------------------------|-------------------------------------------------------------|
| Target CPU is not set.               | No target MCU model is selected.                            |
|                                      | Select the target MCU model.                                |
| There are no MCU model files.        | There is no model-specific information file.                |
|                                      | Refer to "Installing Multi Programmer" and save the         |
|                                      | model-specific information file to the specified location.  |
| File not found.                      | The path for the user program file is incorrect.            |
|                                      | Enter the correct path for the user program file.           |
| Please input user program file path. | The path for the user program file has not been entered.    |
|                                      | Enter the user program file path.                           |
| Following characters of user program | The user program file name contains one or more of the      |
| file are not allowed to used.        | following invalid characters:                               |
| /;,*?<> "                            | /;,*?<> "                                                   |
|                                      | Make sure the user program file name includes none of these |
|                                      | characters.                                                 |
| User program file is format error.   | The user program file format is incorrect.                  |
|                                      | Confirm that the format is Motorola S.                      |
| There is a part overlapped with the  | Part of the user program data is overlapping.               |
| address in the user program file.    | Correctly configure the user program data.                  |

| Please input all "Serial Number Writing"  | Serial Number Writing is checked as "On", but not all details for |
|-------------------------------------------|-------------------------------------------------------------------|
| items.                                    | "Write Address", "Start Number", and "Increment" are entered.     |
|                                           | Enter "Write Address", "Start Number", and "Increment".           |
| Write address includes invalid character. | Write Address includes a character other than a hexadecimal       |
|                                           | value.                                                            |
|                                           | Enter the Write Address using only hexadecimal values.            |
| Start number includes invalid character.  | Start number includes a character other than a decimal value.     |
|                                           | Enter the Start number using only decimal values.                 |
| Increment includes invalid character.     | Increment includes a character other than a decimal value.        |
|                                           | Enter the Increment using only decimal values.                    |
| Over useful range(6-12). Flash security   | The length of the flash security password is outside the valid    |
| password.                                 | range.                                                            |
|                                           | Enter a flash security password of 6 to 12 characters.            |
| User security password includes invalid   | The flash security password contains characters other than        |
| character.                                | alphanumeric characters.                                          |
|                                           | Enter the correct password.                                       |
| Over useful range(0-7200).                | The permitted timeout range is exceeded.                          |
|                                           | Enter a timeout value in the range 0 to 7200.                     |
| Time out includes invalid character.      | The timeout entered contains a non-numerical character.           |
|                                           | Enter a timeout value in the range of numbers from 0 to 7200.     |
| Please input time out.                    | No timeout value is entered.                                      |
|                                           | Enter a timeout value in the range 0 to 7200.                     |
| Parameter file is format error.           | The parameter file format is incorrect.                           |
|                                           | Create a parameter file in the correct format.                    |
| The user program of the parameter file    | The user program is corrupted.                                    |
| is broken.                                | Create a new parameter file.                                      |

| Table 4.0.4                             | Log Setting tab error messages                                |
|-----------------------------------------|---------------------------------------------------------------|
| Error message                           | Meaning                                                       |
| Write folder name in full from drive    | Only the drive letter is entered.                             |
| name.                                   | Specify the correct folder name using an absolute path.       |
| Write folder name correctly.            | The drive separator ":" is omitted.                           |
|                                         | Specify the correct folder name using an absolute path.       |
| Can not use sequential two ¥.           | Two directory separators "¥" are used in succession.          |
|                                         | Specify the correct folder name using an absolute path.       |
| Following characters are not allowed to | The folder or file name contains one or more of the following |
| used.                                   | invalid characters:                                           |
| /:;,*?<> "                              | / :; , * ? < > <b>  "</b>                                     |
|                                         | Make sure the folder or file name contains none of these      |
|                                         | characters.                                                   |
| Can not create the folder.              | Folder creation failed.                                       |
|                                         | Confirm that you are authorized to create folders at the      |
|                                         | destination.                                                  |

| Table 4.6.4 | "Log Setting" t | ab error messages |
|-------------|-----------------|-------------------|
|-------------|-----------------|-------------------|

# 5. Multi-programming

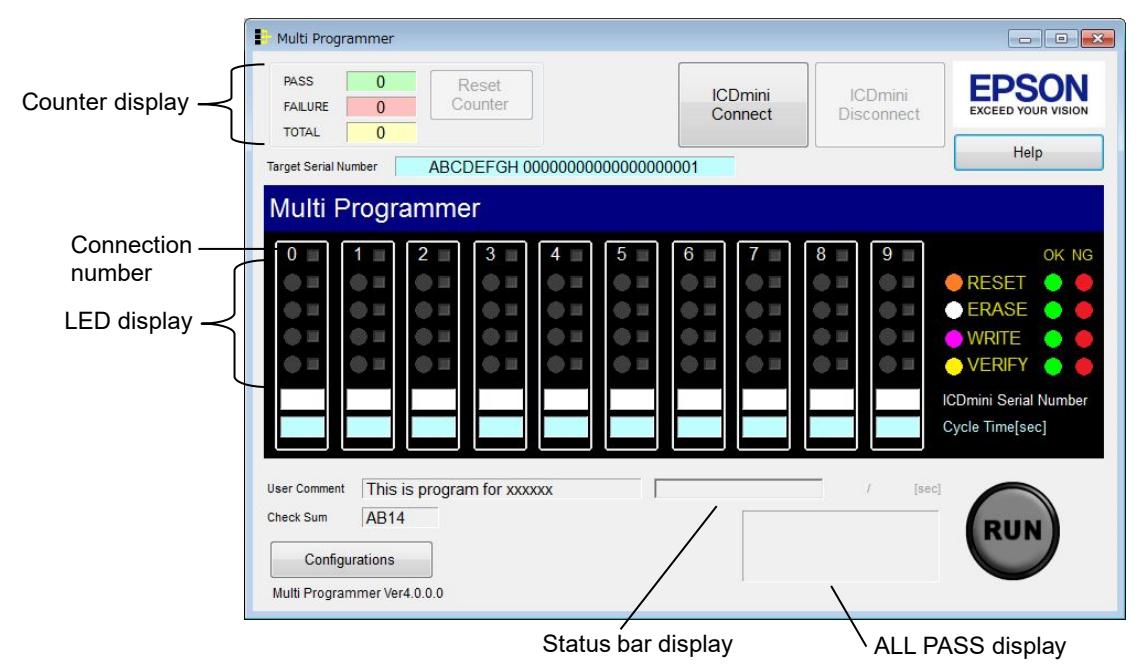

The main window appears as shown below when Multi Programmer is launched.

Figure 5.1 Multi Programmer main window

...

. . ..

Details of the various buttons are given below.

|                    | Table 5.1 Individual button details                        |  |  |  |  |
|--------------------|------------------------------------------------------------|--|--|--|--|
| Display            | Meaning                                                    |  |  |  |  |
| Configurations     | Launches the Multi Programmer setup window.                |  |  |  |  |
| ICDmini Connect    | Connects an ICDmini to Multi Programmer.                   |  |  |  |  |
| ICDmini Disconnect | Disconnects an ICDmini from Multi Programmer.              |  |  |  |  |
| RUN                | Starts target system control.                              |  |  |  |  |
| Reset Counter      | Clears the counter display, resetting the counter to zero. |  |  |  |  |
| Help               | Displays the Help window.                                  |  |  |  |  |

The display details are described below.

| Table 5.2 | Individual | display | / details |
|-----------|------------|---------|-----------|
|           |            |         |           |

| Display            | Meaning                   |                                |  |  |  |  |  |
|--------------------|---------------------------|--------------------------------|--|--|--|--|--|
| Counter display    |                           |                                |  |  |  |  |  |
| PASS               | The number of success     | sful target systems            |  |  |  |  |  |
| FAILURE            | The number of failed ta   | arget systems                  |  |  |  |  |  |
| TOTAL              | The total of number of    | "PASS" and "FAILURE" judgments |  |  |  |  |  |
| LED display        |                           |                                |  |  |  |  |  |
| RESET              | Indicates the target flas | sh reset status or results.    |  |  |  |  |  |
|                    | LED status                | Meaning                        |  |  |  |  |  |
|                    | Off Off                   | Not active                     |  |  |  |  |  |
|                    | Orange                    | Standby                        |  |  |  |  |  |
|                    | 🔅 Flashing orange         | Running                        |  |  |  |  |  |
|                    | Green                     | Successful                     |  |  |  |  |  |
|                    | Red Failed                |                                |  |  |  |  |  |
| ERASE              | Indicates the target flas | sh erase status or results.    |  |  |  |  |  |
| LED status Meaning |                           |                                |  |  |  |  |  |
|                    | Off                       | Not active                     |  |  |  |  |  |
|                    | O White                   | Standby                        |  |  |  |  |  |

|                       | Flashing white                                         | <u> </u> | Running                                    |                   |  |  |
|-----------------------|--------------------------------------------------------|----------|--------------------------------------------|-------------------|--|--|
|                       | Green                                                  | ,        | Successful                                 |                   |  |  |
|                       | Red                                                    |          | Failed                                     |                   |  |  |
| WRITE                 | Indicates the targe                                    | t flash  | write status or results.                   |                   |  |  |
|                       | LED status                                             |          | Meaning                                    |                   |  |  |
|                       | Off                                                    |          | Not active                                 |                   |  |  |
|                       | O Purple                                               |          | Standby                                    |                   |  |  |
|                       | 🔅 Flashing purpl                                       | е        | Running                                    |                   |  |  |
|                       | Green                                                  |          | Successful                                 |                   |  |  |
|                       | Red                                                    |          | Failed                                     |                   |  |  |
| VERIFY                | Indicates the targe                                    | t flash  | verification status or results.            |                   |  |  |
|                       | LED の状態                                                | ĺ        | Meaning                                    |                   |  |  |
|                       | Off                                                    |          | Not active                                 |                   |  |  |
|                       | Yellow                                                 |          | Standby                                    |                   |  |  |
|                       | 🔅 Flashing yello                                       | W        | Running                                    |                   |  |  |
|                       | Green                                                  |          | Successful                                 |                   |  |  |
|                       | 🔴 Red                                                  |          | Failed                                     |                   |  |  |
| Status bar display    | Indicates the progr                                    | ess st   | tatus.                                     |                   |  |  |
|                       |                                                        |          | 9/14[sec]                                  |                   |  |  |
|                       |                                                        |          |                                            |                   |  |  |
|                       | Status bar                                             | Elaps    | sed time [s] Target time [s]               |                   |  |  |
|                       |                                                        |          | <b>1</b>                                   |                   |  |  |
|                       | Display<br>Status har                                  | la di a  | Meaning                                    |                   |  |  |
|                       | Status par                                             | Indic    | ates the progress status.                  | start (DUN)       |  |  |
|                       | Elapsed ume                                            | Indic    | finish                                     | start (RUN)       |  |  |
|                       | Target time                                            | Indic    | ninish.                                    | execution from    |  |  |
|                       | Target time                                            | start    | (RLIN) until finish. This is recalculate   | d after each      |  |  |
|                       |                                                        | exec     | cution                                     |                   |  |  |
|                       | Display for first ex                                   | ecutio   | onl                                        |                   |  |  |
|                       | Only measurement                                       | t is pe  | rformed. No datum mean time exists.        |                   |  |  |
|                       | Measuring                                              |          | / [sec]                                    |                   |  |  |
|                       | Display for second                                     | 1 and 4  | subsequent executions]                     |                   |  |  |
|                       | Indicates the progr                                    | ess h    | ased on the previous mean time             |                   |  |  |
|                       | Indicated the progr                                    | 000 0.   |                                            |                   |  |  |
|                       |                                                        |          | 9714 [sec]                                 |                   |  |  |
| ALL PASS display      | Displays results for                                   | r all ur | nits.                                      |                   |  |  |
|                       | Status                                                 |          | Meaning                                    |                   |  |  |
|                       | ALL PASS                                               |          | Control for all of the target systems      | connected         |  |  |
|                       | ALLIAGO                                                |          | was successful for one execution.          |                   |  |  |
|                       | FAILURE                                                |          | Control for one or more target syste       | ms connected      |  |  |
|                       |                                                        |          | failed for one execution.                  |                   |  |  |
| Connection No.        | The number linking                                     | the di   | splay in the main window to the ICDmir     | ni detected in    |  |  |
| Target Serial Number  | Indicates the first se                                 | erial nu | umber to be written to the next target fla | ash (decimal).    |  |  |
|                       | The serial number is                                   | s auto   | matically incremented from the lowest of   | connection        |  |  |
|                       | number. The value                                      | will be  | a masked number if the maximum seri        | al number length  |  |  |
|                       | specified in "Config                                   | uratior  | ns" is exceeded.                           |                   |  |  |
| User Commnet          | A user-defined com                                     | ment a   | about the user program file entered in th  | ne parameter file |  |  |
| Check Sum             | I his is the checksu                                   | Im for   | the user program specified in the par      | rameter file. The |  |  |
|                       | checksum is the va                                     | aiue in  | cremented for each 2 bytes (16 bits)       | of data,          |  |  |
| ICDmini Carial Number | The lest four disting                                  | s exce   |                                            |                   |  |  |
| Cuolo Timo            | The last four digits                                   |          |                                            |                   |  |  |
|                       | The time taken from execution start (RUN) until finish |          |                                            |                   |  |  |

## 5.1 Connecting ICDminis to PC

Once all devices are set up and prepared, connect the ICDminis to the PC via a USB hub, as shown below.

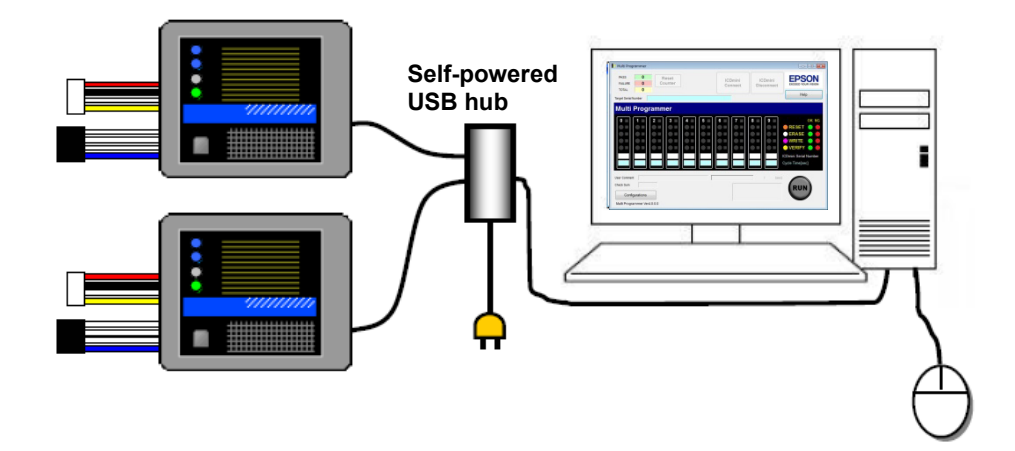

Figure 5.1.1 PC - ICDmini connection diagram

## 5.2 Establishing connections to ICDminis

The ICDminis must be detected before performing the procedures described here. Click the [ICDmini Connect] button to establish the connection to the ICDminis. Connections are possible only for ICDminis already detected.

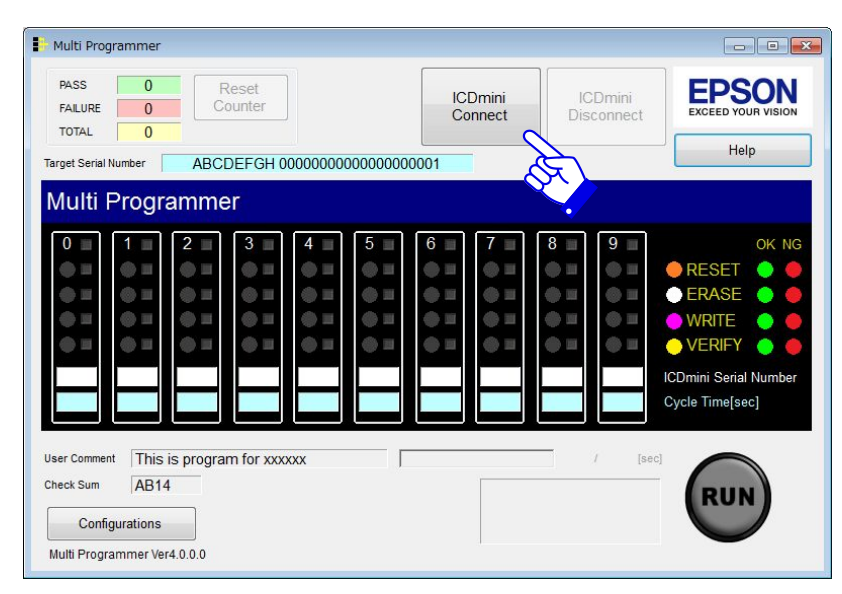

Figure 5.2.1 Establishing connections to ICDminis (1)

| PASS<br>FAILURE<br>TOTAL                                                                  | 0 F<br>0 C                     | Reset<br>ounter                         |         |         | ICI<br>Co | Dmini<br>nnect | IC<br>Dis | Dmini<br>connect                        | EPS                                                                                                    |       |
|-------------------------------------------------------------------------------------------|--------------------------------|-----------------------------------------|---------|---------|-----------|----------------|-----------|-----------------------------------------|----------------------------------------------------------------------------------------------------|-------|
| Farget Serial Numb                                                                        | er ABC                         | DEFGH 00                                | 0000000 | 0000000 | 0001      |                |           |                                         | He                                                                                                    | lp    |
| Multi Pro                                                                                 | ogramme                        | er                                      |         |         |           |                |           |                                         |                                                                                                    |       |
| 0 2 1<br>2 2<br>2 2<br>4 2<br>4 4<br>5 2<br>5 2<br>5 2<br>5 2<br>5 2<br>5 2<br>5 2<br>5 2 |                                | 3 = 4 = 4 = 4 = 4 = 4 = 4 = 4 = 4 = 4 = |         | 5       |           | 7 =            |           | 9 = 9 = 9 = 9 = 9 = 9 = 9 = 9 = 9 = 9 = | <ul> <li>RESET</li> <li>ERASE</li> <li>WRITE</li> <li>VERIFY</li> <li>ICDmini Serial</li> <li>Cycle Time[set</li> </ul> | OK NG |
| Jser Comment                                                                              | This is progra<br>AB14<br>ions | m for xxxx                              | xx      | Γ       |           |                |           | / [se                                   |                                                                                                    |       |

The individual numbered LEDs will light up once the corresponding connection is established.

Figure 5.2.2 Establishing connections to ICDminis (2)

## 5.3 Connecting target systems

Use the target system connecting cables to connect the target systems to the corresponding ICDminis. The connector pins are as shown below. For more information on connecting to the ICDminis, refer to the S5U1C17001H\*\* (ICDmini Ver \*.\*) User Manual.

| Pin name       | I/O | Pin function                                                                         |  |  |  |
|----------------|-----|--------------------------------------------------------------------------------------|--|--|--|
| DCLK           | -   | Clock signal input for debugging                                                     |  |  |  |
| GND            | -   | Power supply (GND)                                                                   |  |  |  |
| DSIO           | I/O | Serial communication signal input/output for debugging                               |  |  |  |
| DST2           | Ι   | Debug status signal input                                                            |  |  |  |
| FLASH VCC OUT  | 0   | Flash memory programming voltage output (ICDmini Ver.2.0/3.x only)                   |  |  |  |
| GND            | -   | Power supply (GND)                                                                   |  |  |  |
|                |     | Connect to GND on the target system.                                                 |  |  |  |
| TARGET RST OUT | 0   | Target reset signal output                                                           |  |  |  |
|                |     | Always connect this to the reset pin on the target system.                           |  |  |  |
| TARGET VCC IN  | I   | Target power supply voltage input                                                    |  |  |  |
|                |     | Use this pin when supplying the interface power voltage between the ICDmini          |  |  |  |
|                |     | and target system from the target system. (1.0 to 5.5 V)                             |  |  |  |
|                |     | If this pin is not used, the interface power is fixed at 3.3 V or 1.8 V. Use the DIP |  |  |  |
|                |     | switches on the ICDmini to select these voltages. (Refer to "3.3 Setting up the      |  |  |  |
|                |     | ICDmini.")                                                                           |  |  |  |

| T-1-1- C O A | T         |       |            |      |
|--------------|-----------|-------|------------|------|
| Table 5.31   | Larget SV | /stem | connecting | nins |
| 10010 0.0.1  | Turgeroy  |       | connooung  |      |

Note that the customer is responsible for configuring power supplies for the target systems. Connect the power supplies to the target systems after connecting the target systems to the ICDminis.

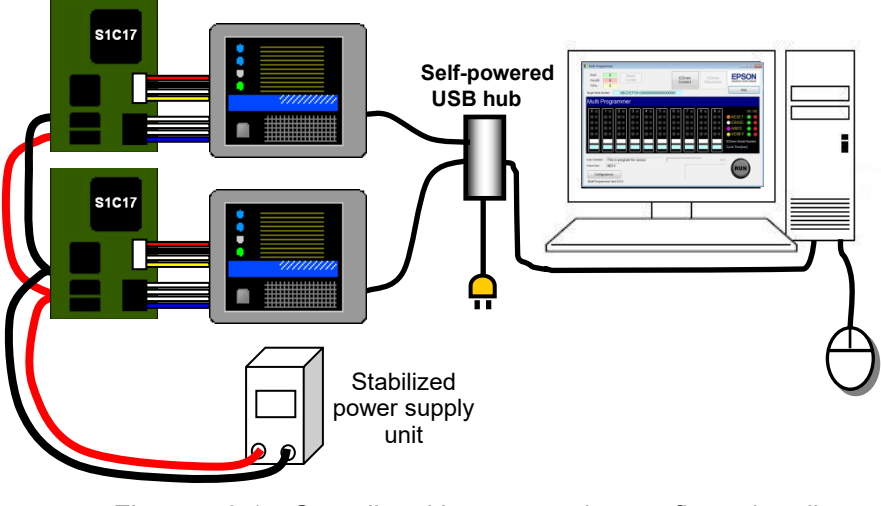

Figure 5.3.1 Overall multi-programming configuration diagram

If you are using ICDmini Ver. 1.0/1.1/2.0, press the reset button on the ICDmini once the systems are connected.

## 5.4 Selecting the processing to be executed

Select the processing you want to execute by checking/unchecking the corresponding checkboxes. From top to bottom, the checkboxes correspond to RESET, ERASE, WRITE, and VERIFY. The initial default setting is to execute all of the following: RESET, ERASE, WRITE, and VERIFY.

|            | Table 5.4.1 Processing details                  |
|------------|-------------------------------------------------|
| Processing | Processing details                              |
| RESET      | Resets the target system.                       |
| ERASE      | Erases the target flash.                        |
| WRITE      | Writes to the target flash.                     |
| VERIFY     | Verifies target flash details and user program. |

In the example shown below, only RESET and VERIFY are set to be executed for connection number 0.

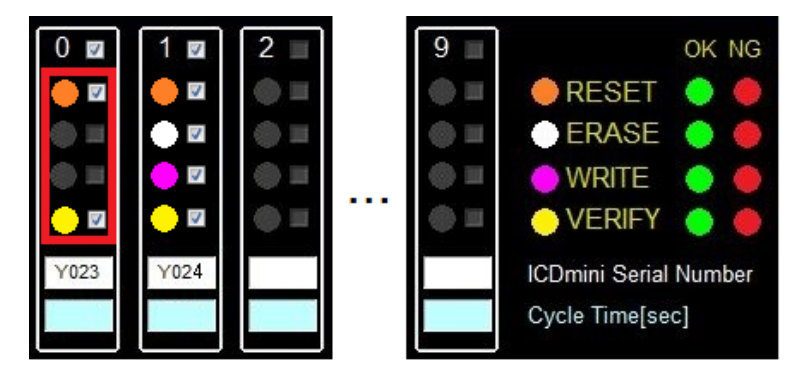

Figure 5.4.1 Individual execution function selection

The individual checkbox selection settings are saved to the parameter file.

## 5.5 Running multi-programming

Click the [RUN] button to execute multi-programming. (You can also use the Enter key on the keyboard.) Press any of the numerical keys on the keyboard to write to a single ICDmini with the connection number corresponding to that key.

| Huid Programmer                         |                       |                                         |                |                      |                                                                                        |
|-----------------------------------------|-----------------------|-----------------------------------------|----------------|----------------------|----------------------------------------------------------------------------------------|
| PASS 0<br>FAILURE 0<br>TOTAL 0          | Reset<br>Counter      | ICDr<br>Conr                            | nini<br>nect D | ICDmini<br>isconnect | EPSON<br>EXCEED YOUR VISION                                                            |
| Target Serial Number                    | ABCDEFGH 0000000      | 000000000000000000000000000000000000000 |                |                      | Help                                                                                   |
| Multi Progr                             | ammer                 |                                         |                |                      |                                                                                        |
| 0 0 0 0 1 0 0 0 0 0 0 0 0 0 0 0 0 0 0 0 |                       |                                         |                |                      | OK NG<br>RESET<br>PERASE<br>WRITE<br>VERIFY<br>CDmini Serial Number<br>Cycle Time[sec] |
| User Comment This                       | is program for xxxxxx |                                         |                | / [sec]              |                                                                                        |
| Configurations<br>Multi Programmer Ve   | r4.0.0.0              |                                         |                |                      | RUN                                                                                    |

Figure 5.5.1 Running multi-programming

Processing is performed in the following sequence: RESET, ERASE, WRITE, and VERIFY. The corresponding LED flashes while the process in question is underway and turns to steady green once the process is successfully completed. "ALL PASS" will appear at the bottom right once all processes are completed.

| Multi Programmer                                                                                           |                    |                                         |                                                                                                  |
|----------------------------------------------------------------------------------------------------|--------------------|-----------------------------------------|--------------------------------------------------------------------------------------------------|
| PASS 1<br>FAILURE 0<br>TOTAL 1                                                                             | ICDmini<br>Connect | ICDmini<br>Disconnect                   | EPSON<br>EXCEED YOUR VISION                                                                      |
| Target Serial Number ABCDEFGH 00000000000                                                                  | 00000003           |                                         | Help                                                                                             |
| Multi Programmer                                                                                           |                    |                                         |                                                                                                  |
| 0 m<br>1 m<br>2 3 4 5<br>4 5<br>4 5<br>4 5<br>4 5<br>4 5<br>4 5<br>4 5                                     |                    | 8 9 0 0 0 0 0 0 0 0 0 0 0 0 0 0 0 0 0 0 | OK NG<br>RESET • •<br>ERASE • •<br>WRITE • •<br>VERIFY • •<br>mini Serial Number<br>le Time[sec] |
| User Comment This is program for xxxxxx<br>Check Sum AB14<br>Configurations<br>Multi Programmer Ver4.0.0.0 | AL                 | L PASS                                  | RUN                                                                                              |

Figure 5.5.2 Display when all processing is successful

If a problem occurs during processing, the LED turns to steady red for that process, and processing is terminated for that target system. If an error occurs in one or more target systems, "FAILURE" will appear as the execution result.

| PASS 7<br>FAILURE 1<br>TOTAL                                                                                                    | er<br>Reset<br>Counter             |                                         | ICDmini<br>Connect | ICDmini<br>Disconnect | EPSON<br>EXCEED YOUR VISION                                                            |
|----------------------------------------------------------------------------------------------------|------------------------------------|-----------------------------------------|--------------------|-----------------------|----------------------------------------------------------------------------------------|
| Target Serial Number                                                                                                    | ABCDEFGH                           | 000000000000000000000000000000000000000 | 000003             |                       | Help                                                                                   |
| Multi Prog                                                                                                    | grammer                            |                                         |                    |                       |                                                                                        |
| 0 2 1 2<br>2 2 0 2<br>2 2 0 2<br>2 0 2<br>2 0 |                                    | 4                                       |                    |                       | OK NG<br>RESET<br>ERASE<br>WRITE<br>VERIFY<br>ICDmini Serial Number<br>Cycle Time[sec] |
| User Comment Th<br>Check Sum Ag<br>Configuratio                                                                                                    | nis is program for xx<br>314<br>ns | XXXXX                                   | F                  | AILURE                | RUN                                                                                    |

Figure 5.5.3 Display when an error occurs

## 5.6 Disconnecting target systems

Turn off the target system power supply, disconnect the individual target systems, and replace with the next target systems to be controlled. After replacing the target systems, repeat the procedures from "5.3 Connecting target systems."

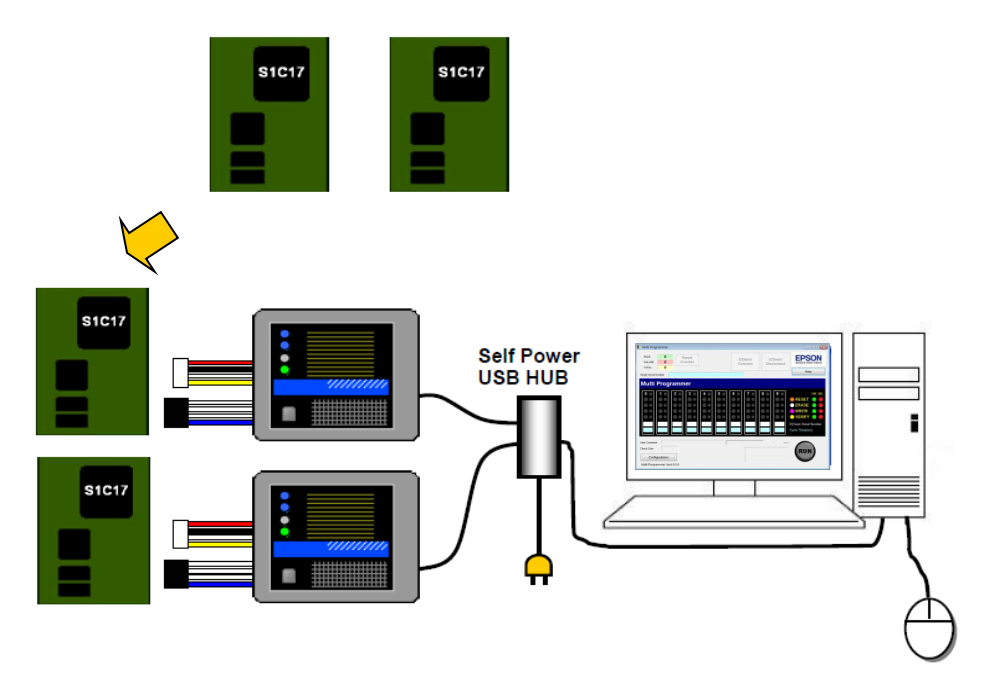

Figure 5.6.1 Target system exchange diagram

## 5.7 Error message list

The error messages generated when using the main screen are listed below.

| Table                                |                                                              |
|--------------------------------------|--------------------------------------------------------------|
| Error message                        | Meaning                                                      |
| Not found parameter file.            | No parameter file exists.                                    |
| Please set parameter.                | Reselect a parameter file.                                   |
| Please select (check) any operation. | The processing selection checkboxes are set to "Off" for all |
|                                      | connection numbers.                                          |
|                                      | Select the processing and execute (RUN).                     |
| Target is disconnected (SN:xxxxx).   | No target systems are connected.                             |
|                                      | Connect a target system.                                     |
| Can not open the ICDmini (SN:xxxxx). | No connection can be established with the target ICDmini.    |
| All process are canceled.            | Connect the target ICDmini.                                  |
| Time out occurred the ICDmini        | Processing was incomplete when the duration specified for    |
| (SN:xxxxx)                           | "Time Out" expired.                                          |
|                                      | Extend the time setting.                                     |
| Target serial number exceeded the    | The serial number specified exceeds the maximum length.      |
| maximum value.                       | Check the serial number to be written to the target flash    |
|                                      | next time.                                                   |

Table 5.7.1 Error messages

# 6. Troubleshooting

## 6.1 ICDmini detection

- The message "Detected "ICDmini Serial Number" is 0." is displayed. No ICDminis are detected.
  - (1) The ICDminis may be disconnected from the PC.

Reconnect the ICDminis to the PC. (Refer to "5.3 Connecting target systems.")

(2) The serial numbers have not been written for the ICDminis being used.

Write the serial number for each ICDmini. (Refer to "3.2 Writing ICDmini serial numbers.")

(3) The USB driver has not been installed.

Install the USB driver. (Refer to "3.1 Installing Multi Programmer.")

## 6.2 Multi-programming

#### • Write error (FAILURE) occurs.

(1) Check to confirm that the debugging pins (DCLK, DSIO, DST2) on the target MCU are all connected correctly to the debugging pins on the ICDmini.

(For more information on the ICDmini debugging pins, refer to the S5U1C17001H\*\* (ICDmini Ver\*.\*) User Manual.)

(2) Check to confirm that the connection signal wire between the target MCU and ICDmini is the minimum length (not more than approximately 15 cm for ICDmini Ver. 1.0/1.1/2.0 or approximately 30 cm for ICDmini Ver. 3.0).

Check to confirm that the target system circuit board wiring incorporates noise prevention measures.

(3) Check to confirm that the target system power supply voltage matches the ICDmini interface power supply voltage.

With ICDmini Ver. 1.0/1.1/2.0, the interface voltage with the target system can be switched between 3.3 V and 1.8 V for the external input using the ICDmini DIP switches. (For more information on the ICDmini Ver. 1.0/1.1/2.0 DIP switches, refer to the S5U1C17001H\*\* (ICDmini Ver\*.\*) User Manual.)

(4) When using target MCUs that require an external flash programming power supply (VPP), check to confirm that the flash programming power supply is being supplied appropriately from the ICDmini.

(Refer to "5.3 Connecting target systems.")

- (5) Check to confirm that all Multi Programmer parameters are set correctly. Specifically, check for the following problems:
  - The wrong target system model is selected.
  - The user program size exceeds the limits.
  - The address for writing the serial number is incorrect.
  - The address for writing the serial number is the same as the location for installing the user program.
  - The flash security password is incorrect.

## 6. Troubleshooting

- A password has been set for a target MCU for which no flash security password is set.
- No password has been set for a target MCU for which a flash security password is set.

(Refer to "4.4 Setting parameters.")

(6) With ICDmini Ver. 1.0/1.1/2.0, check to confirm that the ICDmini reset button has not been pressed after running [ICDmini Connect].

If the reset button has been pressed, press [ICDmini Disconnect], then repeat [ICDmini Connect].

# Appendix A Multi Programmer Dynamic Link Library Manual

## A.1 Overview

This appendix describes how to use the MultiProgrammer.dll functions used when interfacing with the ICDmini. Refer to this explanation when using the Dynamic Link Library directly.

When you use the MultiProgrammer.dll functions, the following files are also used, in addition to this DLL:

- icdmini2.dll
- icdmini3.dll
- Model-specific information file
- USB driver

#### A.1.1 Function Call-up Example

Example:

| InitializeTargetInfo<br>GetConnectedICD<br>OpenIcdConnection                                  | <ul> <li>//Reads and initializes the model-specific info</li> <li>//Fetches information for the ICDmini connec</li> <li>//Establishes a connections to the ICDmini.</li> <li>(Execute for the number of units used.)</li> </ul>                                                                                            | ormation file.<br>cted to the PC. |
|-----------------------------------------------------------------------------------------------|----------------------------------------------------------------------------------------------------|-----------------------------------|
|                                                                                               |                                                                                                    | - * Repeated Part                 |
| (Exchanging target systems)                                                                   |                                                                                                    |                                   |
| ResetTarget<br>GetStatus<br>CheckTargetConnection<br>GetStatus<br>StartOperation<br>GetStatus | <ul> <li>//Resets the target system.</li> <li>//Monitors completion of the target system re</li> <li>//Checks connections to the target system.</li> <li>//Monitors completion of the target system co</li> <li>//Executes the specified processing.</li> <li>//Monitors completion of all specified processing</li> </ul> | set.<br>onnection check.<br>sing. |
| CloseIcdConnection<br>ReleaseTargetInfo                                                       | <ul><li>// Disconnects the ICDmini.<br/>(Execute for the number of units used.)</li><li>//Releases the model-specific information file</li></ul>                                                                                                    | 2.                                |

## A.2 Function Details

## A.2.1 InitializeTargetInfo

| Function  | Target MCU information and user program initialization                               |                           |                                                   |
|-----------|--------------------------------------------------------------------------------------|---------------------------|---------------------------------------------------|
| Format    | int InitializeTargetInfo(const TargetInfo * pTargetInfo, const UserInfo * pUserInfo, |                           |                                                   |
|           | unsigned long *userProgramCheckSum);                                                 |                           |                                                   |
| Arguments | IN                                                                                   | pTargetInfo               | Target MCU information                            |
|           | IN                                                                                   | pUserInfo                 | User program information                          |
|           | OUT                                                                                  | userProgramCheckSum       | User program checksum                             |
|           |                                                                                      |                           | Calculates and stores the user program checksum.  |
| Return    | OK                                                                                   |                           |                                                   |
| value     | NG                                                                                   |                           |                                                   |
| Remarks   | ∎ Ta                                                                                 | rgetInfo definition       |                                                   |
|           | char r                                                                               | ncuName[100]              | Model name                                        |
|           | char r                                                                               | ncuPath[2000]             | Model-specific information file path              |
|           | char r                                                                               | ncuOption[100]            | MCU model Detail option text string               |
|           |                                                                                      |                           | Set to "ALL 0x00" if not specified.               |
|           |                                                                                      |                           | (For more information, refer to the readme file   |
|           |                                                                                      |                           | included in the model-specific information file   |
|           |                                                                                      |                           |                                                   |
|           | Int mo                                                                               |                           | Flash security password unlocking (U: No, 1: Yes) |
|           | char mcuSecurityVersion[10]                                                          |                           | Flash security version (fixed at MU3)             |
|           | char r                                                                               | ncuSecurityPassword[30]   | Flash security password                           |
|           | UserInfo definition                                                                  |                           |                                                   |
|           | int use                                                                              | erProgramVerify           | Verification method                               |
|           |                                                                                      |                           | (0: Compare all data, 1: Compare checksum)        |
|           | int use                                                                              | erParamCount              | User program segments                             |
|           |                                                                                      |                           | (The number of segments if the user program       |
|           |                                                                                      |                           | is divided into multiple address areas.           |
|           |                                                                                      |                           | Maximum 1,024)                                    |
|           | struct                                                                               | UserProgramParam          | User program information start pointer            |
|           | ^userl                                                                               | Param                     | (Corresponding information if the user            |
|           |                                                                                      |                           | program is divided into multiple address          |
|           |                                                                                      |                           | areas)                                            |
|           | ∎ Us                                                                                 | erProgramParam definition |                                                   |
|           |                                                                                      | ned long userProgramAddr  | User program address                              |
|           | unsia                                                                                | ned long userProgramSize  | User program size (Units: hytes: this must be an  |
|           | unsigi                                                                               |                           | even value)                                       |
|           | unsia                                                                                | ned char                  | User program start pointer                        |
|           | *user                                                                                | ProgramPointer            |                                                   |

#### A.2.2 ReleaseTargetInfo

| Function  | Model-specific information file release |
|-----------|-----------------------------------------|
| Format    | int ReleaseTargetInfo(void);            |
| Arguments | None                                    |
| Return    | OK                                      |
| value     | NG                                      |
| Remarks   | None                                    |

#### A.2.1 OpenIcdConnection

| Function  | Conne                                                                                         | Connects an ICDmini to the corresponding specified ICD handle. |                                                |  |  |
|-----------|-----------------------------------------------------------------------------------------------|----------------------------------------------------------------|------------------------------------------------|--|--|
| Format    | int Ope                                                                                       | int OpenIcdConnection(long icdHandle );                        |                                                |  |  |
| Arguments | IN                                                                                            | N icdHandle ICD handle                                         |                                                |  |  |
| Return    | ОК                                                                                            |                                                                |                                                |  |  |
| value     | ERROR_PARAMETER                                                                               |                                                                |                                                |  |  |
|           | ERRO                                                                                          | ERROR_ICD_OPEN_CONNECTION                                      |                                                |  |  |
| Remarks   | <ul> <li>This function checks to confirm that GetConnectedICD() has been executed.</li> </ul> |                                                                |                                                |  |  |
|           | <ul> <li>This</li> </ul>                                                                      | function does not return                                       | control until success or failure is confirmed. |  |  |

#### A.2.2 CloselcdConnection

| Function  | Disconnects an ICDmini from the corresponding specified ICD handle.                           |                            |                                               |  |  |
|-----------|-----------------------------------------------------------------------------------------------|----------------------------|-----------------------------------------------|--|--|
| Format    | int Clos                                                                                      | selcdConnection(long icdl  | landle);                                      |  |  |
| Arguments | IN                                                                                            | IN icdHandle ICD handle    |                                               |  |  |
| Return    | OK                                                                                            |                            |                                               |  |  |
| value     | ERROR_PARAMETER                                                                               |                            |                                               |  |  |
|           | ERROR_ICD_CLOSE_CONNECTION                                                                    |                            |                                               |  |  |
| Remarks   | <ul> <li>This function checks to confirm that GetConnectedICD() has been executed.</li> </ul> |                            |                                               |  |  |
|           | <ul> <li>This</li> </ul>                                                                      | function does not return c | ontrol until success or failure is confirmed. |  |  |

### A.2.3 ResetTarget

| Eurotion  | Besite the target for the target system connected to the ICD mini corresponding to the        |                            |  |  |  |
|-----------|-----------------------------------------------------------------------------------------------|----------------------------|--|--|--|
| Function  | Resets the target for the target system connected to the roomini corresponding to the         |                            |  |  |  |
|           | ICD ha                                                                                        | ICD handle specified.      |  |  |  |
| Format    | int Re                                                                                        | setTarget(long icdHandle); |  |  |  |
| Arguments | IN                                                                                            | IN icdHandle ICD handle    |  |  |  |
| Return    | OK                                                                                            |                            |  |  |  |
| value     | NG                                                                                            |                            |  |  |  |
|           | ERROR_PARAMETER                                                                               |                            |  |  |  |
|           | ERROR_ICD_CONNECTION                                                                          |                            |  |  |  |
| Remarks   | <ul> <li>This function checks to confirm that GetConnectedICD() has been executed.</li> </ul> |                            |  |  |  |
|           | This function returns control immediately after calling.                                      |                            |  |  |  |
|           | This function requires monitoring of processing completion with GetStatus().                  |                            |  |  |  |

#### A.2.4 CheckTargetConnection

|           | r                                                                                     |                          |             |  |  |
|-----------|---------------------------------------------------------------------------------------|--------------------------|-------------|--|--|
| Function  | Checks the connections to the target system connected to the ICDmini corresponding to |                          |             |  |  |
|           | the ICD handle specified.                                                             |                          |             |  |  |
| Format    | int Ch                                                                                | eckTargetConnection(long | icdHandle); |  |  |
| Arguments | IN                                                                                    | IN icdHandle ICD handle  |             |  |  |
| Return    | OK                                                                                    |                          |             |  |  |
| value     | NG                                                                                    |                          |             |  |  |
|           | ERROR_PARAMETER                                                                       |                          |             |  |  |
|           | ERROR_ICD_CONNECTION                                                                  |                          |             |  |  |
| Remarks   | This function checks to confirm that GetConnectedICD() has been executed.             |                          |             |  |  |
|           | This function returns control immediately after calling.                              |                          |             |  |  |
|           | This function requires monitoring of processing completion with GetStatus().          |                          |             |  |  |

#### A.2.5 StartOperation

| Function  | Execu                                                                             | tes the specified proc | essing using the ICDmini corresponding to the ICD handle |
|-----------|-----------------------------------------------------------------------------------|------------------------|----------------------------------------------------------|
|           | specifi                                                                           | ed.                    |                                                          |
| Format    | int StartOperation(long icdHandle, long icdOperation, long timeOut, unsinged long |                        |                                                          |
|           | serialWriteAddress, int serialNumberSize, unsigned char *serialNumber);           |                        |                                                          |
| Arguments | IN                                                                                | icdHandle              | ICD handle                                               |
| -         | IN                                                                                | icdOperation           | Processing performed                                     |
|           |                                                                                   | •                      | bit0: Reset target system (1: Yes, 0: No)                |
|           |                                                                                   |                        | bit1: Erase target flash (1: Yes, 0: No)                 |
|           |                                                                                   |                        | bit2: Write target flash (1: Yes, 0: No)                 |
|           |                                                                                   |                        | bit3: Verify target flash (1: Yes, 0: No)                |
|           |                                                                                   |                        | bit4: Write serial number (1: Yes, 0: No)                |
|           | IN                                                                                | timeOut                | Execution timeout value (1 = 0.1 s)                      |
|           |                                                                                   |                        | This can be specified in the range from 0 to 72000 s.    |
|           |                                                                                   |                        | If 0 is specified, the timeout is not detected.          |
|           | IN                                                                                | serialWriteAddress     | Address for writing serial number (0x0-0xffffc)          |
|           | IN                                                                                | serialNumberSize       | Serial number size (Units: Bytes)                        |
|           |                                                                                   |                        | If 0 is specified, no serial number is written.          |
|           | IN                                                                                | serialNumber           | Serial number                                            |
| Return    | OK                                                                                |                        |                                                          |
| value     | NG                                                                                |                        |                                                          |
|           | ERRO                                                                              | R PARAMETER            |                                                          |
|           | ERROR ICD CONNECTION                                                              |                        |                                                          |
| Remarks   | This                                                                              | function checks to co  | onfirm that GetConnectedICD() has been executed.         |
|           | • This                                                                            | function returns cont  | rol immediately after calling.                           |
|           | • This                                                                            | function requires mo   | nitoring of processing completion with GetStatus()       |
|           | Whe                                                                               | en multiple processing | is executed GetStatus() returns a response once all      |
|           | proc                                                                              | cessing is complete    |                                                          |
|           | P.00                                                                              |                        |                                                          |

#### A.2.6 GetStatus

| Function  | Fetches the processing status for the ICDmini corresponding to the ICD handle specified. |                       |                                                                                                    |
|-----------|------------------------------------------------------------------------------------------|-----------------------|----------------------------------------------------------------------------------------------------|
| Format    | int GetStatus(long icdHandle, int *serialNumberSize, unsigned char *serialNumber);       |                       |                                                                                                    |
| Arguments | IN                                                                                       | icdHandle             | ICD handle                                                                                                   |
|           | OUT                                                                                      | serialNumberSize      | Serial number size (0: Serial number matching)<br>Verifies the target flash with a serial number. Stores the |
|           |                                                                                          |                       | serial number size read from the target system only if the                                                   |
|           |                                                                                          | e e riel Nu veele e r | Serial number does not match.                                                                                |
|           | 001                                                                                      | serialinumper         | Serial number read in                                                                                        |
|           |                                                                                          |                       | verifies the target fiash with a serial number. Stores the                                                   |
|           |                                                                                          |                       | serial number read from the target system only if the serial                                                 |
| <u> </u>  |                                                                                          |                       | number does not match.                                                                                       |
| Return    | OK                                                                                       |                       |                                                                                                    |
| value     | OPER/                                                                                    | ATION_TARGET_CO       | NNECTION                                                                                                    |
|           | OPERATION_TARGET_RESET                                                                   |                       |                                                                                                    |
|           | OPERATION_ERASE                                                                          |                       |                                                                                                    |
|           | OPERATION_WRITE                                                                          |                       |                                                                                                    |
|           | OPERATION_VERIFY                                                                         |                       |                                                                                                    |
|           | OPERATION WRITE SERIALNO                                                                 |                       |                                                                                                    |
|           | ERRO                                                                                     | R_PARAMETER           |                                                                                                    |
|           | ERRO                                                                                     | R_TIMEOUT_TARGE       | T_CONNECTION                                                                                                 |
|           | ERROR_TIMEOUT_TARGET_RESET                                                               |                       |                                                                                                    |

|         | ERROR_TIMEOUT_ERASE                                                       |
|---------|---------------------------------------------------------------------------|
|         | ERROR_TIMEOUT_WRITE                                                       |
|         | ERROR_TIMEOUT_VERIFY                                                      |
|         | ERROR_TIMEOUT_WRITE_SERIALNO                                              |
|         | ERROR_ICD_CONNECTION                                                      |
|         | ERROR_TARGET_CONNECTION                                                   |
|         | ERROR_TARGET_RESET                                                        |
|         | ERROR_ERASE                                                               |
|         | ERROR_WRITE                                                               |
|         | ERROR_VERIFY                                                              |
|         | ERROR WRITE_SERIALNO                                                      |
|         | ERROR VERIFY_SERIALNO                                                     |
| Remarks | This function checks to confirm that GetConnectedICD() has been executed. |

### A.2.7 GetString

| Function  | Returns a text string in response to a return code.   |                |                                                                 |
|-----------|-------------------------------------------------------|----------------|-----------------------------------------------------------------|
| Format    | int GetString(int retuenCode, char * retuenedString); |                |                                                                 |
| Arguments | IN                                                    | retuenCode     | Return code                                                     |
|           | OUT                                                   | retuenedString | Text string corresponding to return code                        |
|           |                                                       |                | Stores a text string corresponding to the return code. The      |
|           |                                                       |                | call source must have free space of at least 256 bytes.         |
|           |                                                       |                | "Invalid returned code" is returned for an invalid return code. |
| Return    | OK                                                    |                |                                                                 |
| value     | NG                                                    |                |                                                                 |
| Remarks   | None                                                  |                |                                                                 |

#### A.2.8 GetConnectedICD

| Function  | Fetches information for the ICDmini connected to the PC.                              |                 |                                                             |  |  |
|-----------|---------------------------------------------------------------------------------------|-----------------|-------------------------------------------------------------|--|--|
| Format    | int GetConnectedICD (long maxCount, long *connecttedCount, struct icdInfo *plcdInfo); |                 |                                                             |  |  |
| Arguments | uments IN maxCount                                                                    |                 | Maximum number of ICDminis connected (Up to 10)             |  |  |
|           | OUT                                                                                   | connecttedCount | Number of ICDminis                                          |  |  |
|           |                                                                                       |                 | Stores information on the ICDminis connected.               |  |  |
|           | OUT                                                                                   | plcdlnfo        | ICDmini information                                         |  |  |
|           |                                                                                       |                 | Stores information on the ICDminis connected.               |  |  |
| Return    | OK                                                                                    |                 |                                                             |  |  |
| value     | NG                                                                                    |                 |                                                             |  |  |
| Remarks   | icdInfo definition                                                                    |                 |                                                             |  |  |
|           | long icdHandle                                                                        |                 | ICD handle                                                  |  |  |
|           | init icdDIIVersion                                                                    |                 | Number of icdminix.dll used(icdmini2.dll=2, icdmini3.dll=3) |  |  |
|           | char icdVersion[8]                                                                    |                 | ICD version                                                 |  |  |
|           | char icdSerialNumbert                                                                 |                 | Serial number [50]                                          |  |  |

#### A.2.9 Return Codes

| Status                          | Return | Corresponding text string                                  |
|---------------------------------|--------|------------------------------------------------------------|
|                                 | code   |                                                            |
| OK                              | 0x00   | Normally ended.                                            |
| NG                              | 0x01   | Error occurred.                                            |
| ERROR_TIMEOUT_TARGET_CONNECTION | 0x12   | Time out occurred while connecting with the target system. |
| ERROR_TIMEOUT_TARGET_RESET      | 0x13   | Time out occurred while executing target-reset.            |
| ERROR_TIMEOUT_ERASE             | 0x14   | Time out occurred while erasing the FLASH memory.          |
| ERROR_TIMEOUT_WRITE             | 0x15   | Time out occurred while writing to the FLASH memory.       |
| ERROR_TIMEOUT_VERIFY            | 0x16   | Time out occurred while verifying the FLASH memory.        |
| ERROR_ICD_OPEN_CONNECTION       | 0x21   | Can not connect with the ICDmini.                          |
| ERROR_ICD_CONNECTION            | 0x22   | Already disconnected with the ICDmini.                     |
| ERROR_ICD_CLOSE_CONNECTION      | 0x29   | Can not disconnect with the ICDmini.                       |
| ERROR_TARGET_CONNECTION         | 0x32   | Disconnected with the target system.                       |
| ERROR_TARGET_RESET              | 0x33   | No response from the target for target-reset.              |
| ERROR_ERASE                     | 0x44   | Error occurred while erasing the FLASH memory.             |
| ERROR_WRITE                     | 0x45   | Error occurred while writing to the FLASH memory.          |
| ERROR_VERIFY                    | 0x46   | Error occurred while verifying the FLASH memory.           |
| ERROR_PARAMETER                 | 0x50   | Parameter is invalid.                                      |
| OPERATION_TARGET_CONNECTION     | 0x82   | Connecting with the target system.                         |
| OPERATION_TARGET_RESET          | 0x83   | Executing target-reset.                                    |
| OPERATION_ERASE                 | 0x84   | Erasing the FLASH memory.                                  |
| OPERATION_WRITE                 | 0x85   | Writing to the FLASH memory.                               |
| OPERATION_VERIFY                | 0x86   | Verifying the FLASH memory.                                |
| ERROR_TIMEOUT_WRITE_SERIALNO    | 0x90   | Time out occurred while writing serial number to           |
|                                 |        | the FLASH memory.                                          |
| ERROR_WRITE_SERIALNO            | 0x91   | Error occurred while writing serial number to the          |
|                                 |        | FLASH memory.                                              |
| OPERATION_WRITE_SERIALNO        | 0x92   | Writing serial number to the FLASH memory.                 |
| ERROR_VERIFY_SERIALNO           | 0x93   | Error occurred while verifying serial number to the        |
|                                 |        | FLASH memory.                                              |

# **Revision History**

Attachment-1

| Rev. No. | Date       | Page                   | Category | Contents                                                                                                    |
|----------|------------|------------------------|----------|----------------------------------------------------------------------------------------------------|
| Rev.2.0  | 2017/06/08 | All                    | New      | New                                                                                                    |
| Rev.2.01 | 2017/09/13 | Cover,<br>Back cover   | Revision | Title and document code were changed                                                                                 |
| Rev.2.01 | 2017/09/13 | 37                     | Revision | Item is added to the definition of icdInfo                                                                           |
| Rev.2.02 | 2021/02/26 | 8                      | Revision | Changed the number of characters in the serial number of ICDmini to a maximum 10 characters.                         |
| Rev.2.03 | 2024/03/08 | Cover, 2<br>Back cover | Revision | Company logo, Notice, Addresses of Epson America, Inc. and Epson (China) Co., Ltd., Documentation Code were updated. |
|          |            |                        |          |                                                                                                    |
|          |            |                        |          |                                                                                                    |
|          |            |                        |          |                                                                                                    |
|          |            |                        |          |                                                                                                    |
|          |            |                        |          |                                                                                                    |
|          |            |                        |          |                                                                                                    |
|          |            |                        |          |                                                                                                    |
|          |            |                        |          |                                                                                                    |
|          |            |                        |          |                                                                                                    |
|          |            |                        |          |                                                                                                    |
|          |            |                        |          |                                                                                                    |
|          |            |                        |          |                                                                                                    |
|          |            |                        |          |                                                                                                    |
|          |            |                        |          |                                                                                                    |

# **EPSON**

#### America

Epson America, Inc.

Headquarter: 3131 Katella Ave. Los Alamitos, CA 90720, USA Phone: +1-800-463-7766

San Jose Office: 2860 Zanker Road Suite 204 San Jose, CA 95134, USA Phone: +1-800-463-7766

#### Europe

 Epson Europe Electronics GmbH

 Riesstrasse 15, 80992 Munich,

 Germany

 Phone: +49-89-14005-0

 FAX: +49-89-14005-110

# **International Sales Operations**

#### Asia

Epson (China) Co., Ltd.

4th Floor, Tower 1 of China Central Place, 81 Jianguo Road, Chaoyang District, Beijing 100025 China Phone: +86-10-8522-1199 FAX: +86-10-8522-1120

#### Shanghai Branch

Room 601-603, Building A One East, No.325 East Longhua Road, Shanghai 200023, China Phone: +86-21-5330-4888 FAX: +86-21-5423-4677

#### Shenzhen Branch

Room 804-805, 8 Floor, Tower 2, Ali Center,No.3331 Keyuan South RD(Shenzhen bay), Nanshan District, Shenzhen 518054, China Phone: +86-10-3299-0588 FAX: +86-10-3299-0560

#### Epson Taiwan Technology & Trading Ltd.

15F, No.100, Songren Rd, Sinyi Dist, Taipei City 110. Taiwan Phone: +886-2-8786-6688

#### Epson Singapore Pte., Ltd.

438B Alexandra Road, Block B Alexandra TechnoPark, #04-01/04, Singapore 119968 Phone: +65-6586-5500 FAX: +65-6271-7066

#### Epson Korea Co.,Ltd

10F Posco Tower Yeoksam, Teheranro 134 Gangnam-gu, Seoul, 06235, Korea Phone: +82-2-3420-6695

Seiko Epson Corp. Sales & Marketing Division

#### **Device Sales & Marketing Department**

JR Shinjuku Miraina Tower, 4-1-6 Shinjuku, Shinjuku-ku, Tokyo 160-8801, Japan

> Document Code: 413551502 First Issue June 2017 Revised March 2024